# INSTRUCTION MANUAL

# SHADOW OF CHERNOBYL

# ИНСТРУКЦИЯ

правила нахождения на режимных и особо режимных территориях

- С правилами ознакомлен

## TABLE OF CONTENTS

| History of Chernobyl  |
|-----------------------|
| Getting Started 4     |
| System Requirements 4 |
| Controls              |
| Video                 |
| Sound                 |
| In-game Display       |
| Weapons               |
| PDA14                 |
| Frade & Dialogs       |
| Gameplay Overview     |
| Friends & Foes        |
| Multiplayer           |
| Ranks                 |
| Game Start            |
| Licence Agreement     |
| Quickstart suomeksi   |
| Credits               |
| Sustomer Service      |

# HISTORY OF CHERNOBYL

S.T.A.L.K.E.R is a tactical, first-person game of engagement set within the irradiated expanses of the Zone. This blighted and dangerous area, emanating from the ruins of the Chernobyl nuclear power plant, is home to twists of nature, echoes of humanity and a mercenary, a Stalker, who must struggle to uncover a troubled past even as the Zone fights to protect a terrible future.

## THE FIRST INCIDENT 26.04.1986

"I still remember that night. I was 14 and living with my parents and baby sister, Sonia, in an old farm a few kilometers east of Pripyat. That night, my cousin Sasha was staying with us, as Uncle Mishka and Auntie Tanya had to go to Kiev for the weekend. Some time after midnight, we were woken up by Burek, our wolfhound. The poor animal was barking madly, tugging furiously at the chain. Sasha and I got out of our beds, put on our coats and went out to check on Burek. As we crossed the yard, the sky to the north-west ignited in a succession of short, bright bursts. We stopped and seconds later there came the faint rumble of several explosions, just like we'd seen in the war films. We ran back to the house shouting, "The war's on. The war's on. The Yankees are bombing us!" It took all my parents' patience to calm us down and then, when we finally fell back to sleep, we dreamed of the heroic battles we would wage against the invaders,"

Kostya Kirilov, biology researcher, eye witness of the 26.04.1986 accident.

"An accident has taken place at the Chernobyl power station, and one of the reactors was damaged. Measures are being taken to eliminate the consequences of the accident. Those affected by it are being given assistance. A government commission has been set up."

Moscow public TV channel, 9:00 o'clock news, Monday 28.04.2006

At 1:23am on Saturday, April 26th, a scheduled test of Reactor 4 in the VI. Lenin Memorial Nuclear Power Station resulted in a nuclear meltdown that would contaminate a wide area and produce a cloud of radioactive fallout blowing across Ukraine, Belarus and Russia as well as parts of eastern and western Europe, Scandinavia, the UK and as far afield as eastern areas of the US. It was the worst accident in the history of nuclear power and the social, political and financial costs were unimaginable.

All it took was a simple operating mistake to collide with a routine experiment designed to test the emergency cooling system. These two innocuous events led to the intense over-heating of the reactor core, the creation of volatile oxyhydrogen and an explosion that scattered radioactive materials over a wide area, igniting everything in its wake.

The areas in the immediate vicinity were subject to rapid evacuation. Such was the emergency that over 160,000 people – all within 30 km of the accident – left without

thinking they would never see home again. Over the years, visitors would remark on the ghostly presence a city abandoned could have, as though an entire population were merely in the next room, waiting to return. In time, the theories of how such an accident could occur would mutate beyond reason but for that night and for the weeks that followed, was told the story of the moment; a tragic narrative on East/West relations and a commentary on nuclear power. The word on the lips of a generation was: Chernobyl.

## THE SECOND INCIDENT 13.04.2006

"Fears were again raised in Chernobyl last night, with confirmed reports of an explosion emanating from the Chernobyl region. Coming, as they did, nearly twenty years after the 1986 accident, the timing has led to denials by Ukrainian officials that safeguards implemented then have in any way, been compromised."

Newspaper report, Thursday 13.04.2006

The second incident, when it occurred, was perhaps even more surprising than the first. Of all the internationally renowned scientists involved in the cleanup of Chernobyl not one would have expected even the slightest rumbling to occur within the massive concrete sarcophagus that had tamed Reactor 4. Not expecting, however, is a far cry from not occuring and the explosion, when it shattered the early hours, showed just how shallow Chernobyl's grave of fear was. If the first explosion saw the end of the Soviet Union and the cold war, the second would see the beginnings of something even more terrifying. The immediate effects of the blast were difficult to observe, even more to understand but within years the Zone around Chernobyl was starting to attract a group of people convinced that prosperity lay in the ravaged land. These people, a mixed bunch by any standards, came to be known as Stalkers.

## THE GAME 16.06.2012

"...the local mercenaries, known to many as Stalkers, are not to be tolerated by this administration. The response vectors detailed in this report are intended to slow, reduce and eventually eliminate their effectiveness in our jurisdiction."

Official Zone Analysis, Commissioned 16.06.2012

The radioactive reaches of the Zone present dangers unknown to the outside world. Where mutation has become mundane, who can judge what is normal? Where science has been warped, who can determine what is truth? Survival is the underlying aim of every single inhabitant of this desecrated land but how that survival is measured is for each man, woman and creature to decide. As a Stalker you will awake with no knowledge of your past and little hope for your future. Survival is necessary but beyond that? Will you surrender to the urge to kill Strelok, a figure whose shadowy presence lurks in your subconscious? Or will you root out the valuable artifacts, altered by the Zone into unique, desirable and often dangerous objects or else explore the notion that there is something else... a reason, perhaps, why man made hell.

# GETTING STARTED

#### INSTALLING THE GAME

To install S.T.A.L.K.E.R, insert the S.T.A.L.K.E.R DVD in the DVD drive. The setup should begin automatically. The installation wizard will then guide you through the setup process. When prompted, enter the CD key and any required information. If the installation wizard does not begin automatically, use Windows<sup>®</sup> Explorer to locate your DVD drive and double-click the file labeled setup.exe.

## UNINSTALLING THE GAME

To uninstall S.T.A.L.K.E.R, click Start -> Programs -> THQ -> S.T.A.L.K.E.R. - Shadow Of Chernobyl -> Uninstall S.T.A.L.K.E.R. Alternatively, click Start-Settings-Control Panel and double-click Add or Remove Programs, Scroll down to S.T.A.L.K.E.R entry and select it with a click. Click on the Remove button to launch the wizard. The wizard guides you through the uninstallation process.

#### STARTING THE GAME

To start or to resume the game, click Start  $\Rightarrow$  Programs  $\Rightarrow$  THQ  $\Rightarrow$  S.T.A.L.K.E.R. = Shadow Of Chernobyl  $\Rightarrow$  S.T.A.L.K.E.R.  $\Rightarrow$ Play S.T.A.L.K.E.R. Alternatively, double-click the S.T.A.L.K.E.R icon placed on the Desktop during the installation. To start a new game, click on the New Game option. To load a saved game, click on the Load Game option and select the desired game.

## SYSTEM REQUIREMENTS

| COMPONENT                            | MINIMUM                                                                                  | RECOMMENDED                                                                                                    |
|--------------------------------------|------------------------------------------------------------------------------------------|----------------------------------------------------------------------------------------------------|
| Operating System                     | Microsoft <sup>®</sup> Windows <sup>®</sup> 2000                                         | Microsoft <sup>®</sup> Windows <sup>®</sup> XP                                                                          |
| Processor                            | Intel Pentium 4 2 GHz /<br>AMD XP 2200+                                                  | Intel Core2 Duo E6400 /<br>AMD Athlon 64 X2 4200+                                                                       |
| Memory (RAM)                         | 512 MB                                                                                   | 1 GB                                                                                                    |
| HDD Space                            | 10 GB                                                                                    | 10 GB                                                                                                    |
| Graphics Card                        | NVIDIA® GeForce <sup>TM</sup> 5700 /       ATI Radeon® 9600 /       128 MB / DirectX® 9c | NVIDIA <sup>®</sup> GeForce <sup>TM</sup> 7900 /<br>ATI Radeon <sup>®</sup> X1850 /<br>256 MB / DirectX <sup>®</sup> 9c |
| CD / DVD Drive                       | DVD-ROM Drive                                                                            | DVD-ROM Drive                                                                                                    |
| Soundcard                            | DirectX <sup>®</sup> 9 Compatible                                                        | DirectX <sup>®</sup> 9 Compatible                                                                                       |
| Internet / LAN<br>connection to play | 64 Kbps upstream to play /<br>512 Kbps to host 8 players                                 | 64 Kbps upstream to play /<br>512 Kbps to host 8 players                                                                |

## CONTROLS

You can change these by using the Controls tab in the options menu.

| ACTION       | DEFAULT KEY             | DESCRIPTION       |
|--------------|-------------------------|-------------------|
| Left         | Left arrow              | Look left         |
| Right        | Right arrow             | Look right        |
| Up           | Up arrow                | Look up           |
| Down         | Down arrow              | Look down         |
| Forward      | w                       | Step forward      |
| Back         | S                       | Step back         |
| Strafe left  | A                       | Step to the left  |
| Strafe right | D                       | Step to the right |
| Jump         | Space                   | Jump              |
| Low Crouch   | Left Cntrl + Left Shift | Sneak             |
| Crouch       | Left Control            | Crouch            |
| Sprint       | X                       | Run Forward       |
| Peek left    | Q                       | Lean Left         |
| Peek right   | E                       | Lean Right        |

## WEAPONS AND EQUIPMENT

| ACTION                                               | DEFAULT KEY        | DESCRIPTION                                                                |
|------------------------------------------------------|--------------------|----------------------------------------------------------------------------|
| Change weapon                                        | 1-6                | Select a weapon                                                            |
| Change ammo type                                     | Y                  | Change ammunition type                                                     |
| Select next weapon                                   | Mouse wheel        | Selects next weapon                                                        |
| Select previous<br>weapon                            | Mouse wheel        | Selects previous weapon                                                    |
| Fire                                                 | Left mouse button  | Fire weapon                                                                |
| Zoom                                                 | Right mouse button | Zoom in/out                                                                |
| Reload                                               | R                  | Reload weapon                                                              |
| Grenade launcher<br>(available with<br>some weapons) | v .                | Select the grenade launcher<br>attachment (available with<br>some weapons) |
| Next firing mode                                     | 0                  | Toggle to next firing mode                                                 |
| Prev firing mode                                     | 9                  | Toggle to previous firing mode                                             |
| Inventory                                            | I                  | Open the inventory window                                                  |
| PDA (Active Tasks)                                   | Р                  | Activate PDA                                                               |
| PDA map                                              | М                  | Display map of the Zone on<br>your PDA                                     |
| PDA contacts                                         | Н                  | Display contacts tab on your PDA                                           |
| Flashlight                                           | L                  | Activate flashlight                                                        |
| Night vision                                         | N                  | Activate night vision mode                                                 |
| Quick bandage                                        | 1                  | Quickly heal minor wounds and bleeding                                     |
| Quick medkit                                         | [                  | Quickly heal more serious wounds                                           |
| Drop weapon                                          | G                  | Drop weapon                                                                |
| Use                                                  | F                  | Use selected object                                                        |

#### MISCELLANEOUS CONTROLS

| ACTION     | DEFAULT KEY | I DESCI |
|------------|-------------|---------|
| Pause      | PAUSE       | Pause g |
| Screenshot | F12         | Take a  |
| Exit       | ESC         | Exit th |

#### MULTIPLAYER CONTROLS

| ACTION             | DEFAULT KEY | DESCRIPTION                |   |
|--------------------|-------------|----------------------------|---|
| Artifact           | 7           | Equip selected artifact    |   |
| Scores             | TAB         | Display Scores window      |   |
| Chat               | , (comma)   | Display public chat prompt |   |
| Team chat          | . (period)  | Display Team chat prompt   |   |
| Trade menu         | В           | Display purchasing menu.   |   |
| Skin menu          | 0           | Display Skin menu          |   |
| Team menu          | U           | Display Team menu          |   |
| Begin voting       | <b>F</b> 5  | Start a voting session     |   |
| Vote               | F6          | Submit vote                | 2 |
| Vote 'No'          | F7          | Press key to vote 'No'     |   |
| Vote 'Yes'         | F8          | Press key to vote 'Yes'    |   |
| Voice messages (1) | С           | Play a predefined voice    |   |
| Voice messages (2) | Z           | Play a predefined voice    |   |

ame

game

screenshot of the game

## VIDEO

To modify display settings click on the Video tab in the options window. The video panel contains the following options:

## **RENDER:**

STATIC LIGHTNING – Uses DX8 render OBJECTS DYNAMIC LIGHTNING – Uses DX9 with static lightning (light-mapping)

FULL DYNAMIC LIGHTNING - Uses DX9 will full dynamic lightning

QUALITY SETTINGS – Choose the predefined video quality setting appropriate to your system. Higher video quality settings require higher system specs.

**RESOLUTION** – Choose the screen resolution appropriate to your system. A higher screen resolution requires higher system specs. This option only shows the resolutions available for your monitor.

GAMMA - Use the slider to set the gamma correction.

CONTRAST - Use the slider to set in-game contrast.

6

BRIGHTNESS - Use the slider to set screen brightness.

FULL SCREEN - Toggle between Full Screen and Windowed mode.

The 'ADVANCED' button brings you to the list of advanced video options. It is strongly recommended to leave them as they are by default.

 $\ensuremath{\mathbf{V}}\xspace{\ensuremath{\mathsf{SSION}}}$  DISTANCE – Changes the maximum viewing distance the player will see.

 $\ensuremath{\textbf{OBJECTS}}$  DETAIL – Changes the level of detail (number of polygons) in objects.

GRASS DENSITY - Toggles density of displayed grass.

TEXTURES DETAIL - Changes texture quality.

ANISOTROPIC FILTERING - Toggle texture filtering.

ANTIALIASING - Toggle Graphic smoothing.

SUN SHADOW - Turn this option on to make all objects cast shadow from the sun, turn off to make objects cast shadow only from dynamic light sources,

GRASS SHADOW - Toggle shadow from grass.

LIGHTNING DISTANCE - Change the visibility distance of light sources.

NPC FLASHLIGHTS - Turn this option on if you want computer-controlled characters to use flashlights.

PARTICLES DISTANCE - Change the visibility distance of particles.

VERTICAL SYNC - Toggle vertical synchronization.

FREQUENCY 60Hz - Toggle forced 60Hz frequency.

To apply all changes click the Use button. To discard changes click Cancel.

## SOUND

To set up audio options click the Sound tab in the options window. The sound panel contains the following options:

VOLUME - Use the slider to set the sound effects volume.

MUSIC VOLUME - Use the slider to set the music volume.

SOUND QUALITY - Click the arrows to choose one of the available sound quality settings.

EAX – Turn this option on to enable Environmental Audio Extensions (EAX) 3D sound technology on compatible sound cards.

## GAME

DIFFICULTY: Novice Stalker Veteran Master

The game difficulty alters how fast the player can be killed and how many useful objects can be found in the game.

SHOW CROSSHAIR – Toggle crosshair on/off. DYNAMIC CROSSHAIR – Toggle dynamically changing crosshair.

SHOW WEAPON - Toggle in game weapon visibility.

CROSSHAIR TARGET DISTANCE – Toggle distance to target indicator (shown under the crosshair)

**NPC** IDENTIFICATION – Show information about the target under the crosshair (name, to which community he belongs, attitude of the target towards the player).

## CONTROLS

INVERT MOUSE - Invert mouse look.

MOUSE SENSITIVITY - Adjust mouse sensitivity.

## **ACTION SUB-SECTIONS:**

DIRECTION - Buttons for moving crosshair.

MOVEMENT - Player's movement in the area: moving, strafing, and jumping.

WEAPON - Managing weaponry: selecting, reloading, zooming etc.

 ${\rm INVENTOR}\, Y$  – Managing player's backpack: looking into the inventory, switching on PDA, night vision goggles etc.

GENERAL - Pausing the game, using items etc.

 $\mathbf{M}\mathbf{ULTIPLAYER}$  – Managing  $\mathbf{MP}$  possibilities: accessing the buying menus, voting etc.

9

# IN-GAME DISPLAY

## MAIN SCREEN

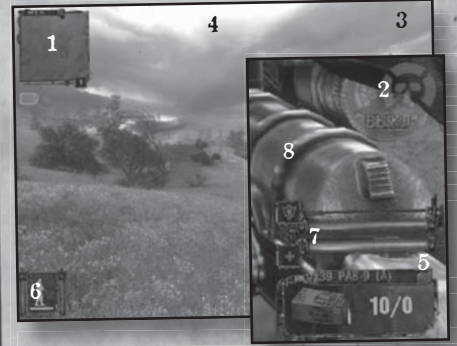

#### 1. Minimap.

2. Status indicator.

(Multiplayer).

- 3. Current money (Multiplayer).
- 4. Overall count of each team
- 5. Shows current amount of ammo for equipped weapon.
- Condition of the player walking, running, crawling, volume of sounds produced, visibility to enemy.
- 7. Level of hit points and armor.
- . Current weapon

## MINIMAP

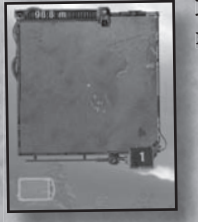

In the top-left area of the main game window you will see a map. Two arrows point to the north (blue) and south (red). Nearby characters who have their PDAs turned on are also marked on the map. Note the color of each marker, as it corresponds to the character's attitude towards you. Any markers you have set on your PDA map will also be visible. A blue icon beneath the mini-map appears whenever you receive new data on your PDA. This might be a new task, or a confirmation of completing a mission.

## STANCE AND STEALTH INDICATOR

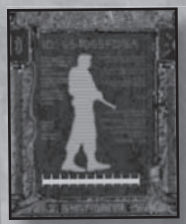

In the bottom-left corner of the screen you will see the stance indicator. The silhouette changes depending on your current actions and movement method – standing, walking, running, crouching, etc. There are two vertical bars to the left and right of the stance indicator. The first is a noise indicator which should be kept low if you're planning to sneak up to someone. The bar to the right is a visibility indicator that shows if an NPC can see you.

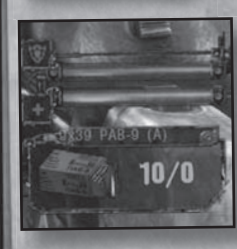

## INDICATOR OF AMMO, HEALTH AND ARMOR, MODES OF FIRE

The two horizontal bars in the bottom-right corner of the screen indicate your health (red bar) and the state of your armour (blue bar). Below them is a panel displaying the item you are using. This could be your binoculars, or the ammo you are currently using for your weapon.

#### INFORMATION ABOUT THE CONDITION OF THE PLAYER, EQUIPMENT AND PSY-IMPACTS

To the right on the screen the critical conditions of the player get displayed. The severity of the condition is displayed by color: green – minor, yellow – average, red – critical. Be alert, in particular, for bleeding, radiation sickness, psy-attacks and weapon malfunctions. Each problem has its own solution and you must learn quickly if you want to survive.

## INVENTORY

During your journeys in the Zone you will find items that range from food, alcohol and medical supplies, through weapons and ammo, to rare and valuable artifacts. Some you will want to keep for yourself, others might be worth a lot of money to the right buyer. Others will need to be delivered somewhere to complete a mission.

You manage your items using the inventory window. To bring up the inventory window press I.

The inventory window consists of six panels, four of which are used for storing items. Note how the four panels are divided into smaller areas (slots). The larger the item you find, the more slots it will occupy in your inventory window.

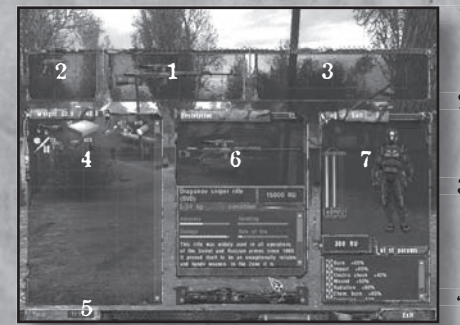

- 1. PRIMARY WEAPON PANEl – This panel stores your primary weapons
- 2. SECONDARY WEAPONS PANEL - This panel is reserved for small arms
- 3. BELT This is where the artifacts you want to use are kept. There are five slots on your belt.
- 4. OTHER ITEMS The largest inventory panel holds any unused items. Note the

weight indicator on the top bar of the panel – it shows you how much weight you are carrying and your maximum lift limit. If you exceed the limit, your character will tire more easily. Beyond a certain weight, however, you won't be able to move at all.

- 5. CURRENT TIME IN THE GAME -Displayed on the clock, located in the lower left corner.
- 6. DESCRIPTION PANEL Click any item to display its description.
- 7. CHARACTER AND HIS ATTRIBUTES Any piece of clothing you wear will be visible here. To the left of your character are three vertical bars, corresponding to your health, the state of your armor and your radiation level. Below your character, just above the resistance modifiers, is the amount of money you possess. The bottom section of this panel shows your resistance modifiers. Certain items, armor and artifacts you find during the game grant you partial immunity to different types of damage (chemical burns, electric shock, etc). They are displayed here as percentage values.

11

## OPTIONAL ACTIONS WITH OBJECTS

The inventory window lets you wear, manipulate and discard objects. Equip items by double-clicking. Right-click an item to bring up its context menu, to perform an item-specific action. For example, right-clicking on a weapon lets you unload it. Right-clicking on a medkit lets you use it. You can also select **Drop** to discard the currently selected item.

## WEAPONS

Weaponry is an essential part of S.T.A.L.K.E.R gameplay and there is much to choose from whether taken them from dead enemies or bought from a trader. Available weapons fall into one of the following categories:

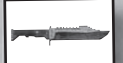

KNIFE - an effective close combat weapon.

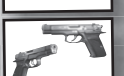

 $\mathbf{P}_{1STOLS}-\mathbf{A}t$  close range the pistol is accurate if lacking in power. The pistol may be fitted with a silencer.

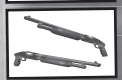

 $S_{HOTGUNS} - A$  shotgun has enough power to deal with most situations but has limited range and requires regular reloading.

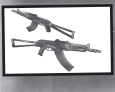

Assault RIFLES – The stock weapon of most regular army units, the assault rifle category includes, among others, the Akm 74/2. Assault rifles combine serious power with rapid firing rates and respectable accuracy. Additionally, some of them come fitted with a grenade launcher, making them a versatile choice against stronger enemies.

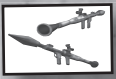

HEAVT – Heavy weapons such as grenade launchers can be used against armored vehicles and aircraft. Their slow firing rate is offset by immense power.

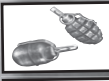

 $G_{RENADES}$  - Grenades can be used against a group of enemies or where you lack a direct line of fire.

SNITER RIFLES – Sniper rifles are a weapon of extreme precision but are of limited use in close quarter combat owing to poor firing rates.

Your choices regarding weaponry do not end with choosing an appropriate gun. S.T.A.L.K.E.R features a number of different ammunition types for each weapon. Some of them are more useful against armored enemies, others explode after piercing the target. Spend some time familiarizing yourself with different ammo types and select the most appropriate one. Each weapon in S.T.A.L.K.E.R is characterized by four parameters: Accuracy, Handling, Damage and Rate of fire. Depending on your playing style, you might opt for a balance of the four, or choose a weapon excelling in one of them.

## ACCURACY

The higher this parameter the easier it is to score a hit, even at long range. Sniper rifles excel at accuracy, while shotguns tend to be drastically inaccurate.

| Troppinov coper nelle<br>(EVO)<br>(EVO)                                                                                                    |  |
|----------------------------------------------------------------------------------------------------|--|
| Annuary Annuary<br>Damage Annuary Annuary<br>The Damage Annuary and its at approximation<br>of the Damage and Annuary servers Some The<br>Damage Annuary Annuary Annuary Annuary<br>Damage Annuary Annuary Annuary Annuary<br>Annuary Annuary Annuary Annuary Annuary<br>Annuary Annuary Annuary Annuary Annuary<br>Annuary Annuary Annuary Annuary Annuary<br>Annuary Annuary Annuary Annuary Annuary<br>Annuary Annuary Annuary Annuary Annuary<br>Annuary Annuary Annuary Annuary<br>Annuary Annuary Annuary Annuary<br>Annuary Annuary Annuary<br>Annuary Annuary Annuary<br>Annuary Annuary Annuary<br>Annuary Annuary<br>Annuary Annuary<br>Annuary Annuary<br>Annuary<br>An |  |

#### HANDLING

Weapons with high handling parameter are easier and faster to operate.

#### DAMAGE.

Damage inflicted by the weapon is proportional to this parameter. Weapons with high damage rating tend to have a low rate of fire.

## RATE OF FIRE

The greater this parameter, the shorter the time between

subsequent rounds fired from the weapon. High rate of fire usually coincides with low accuracy.

#### CONDITION

Your weapon degrades over time. You'll notice this when your gun starts jamming and a message appears on the screen telling you to reload. Press the reload button or change the ammo type to unjam your weapon. With time, jamming will occur more and more often so you should keep a close eye on the condition indicator shown on the weapons description panel in the inventory window. Once the indicator drops low, you might want to look for a replacement gun.

## FIRE

Move the cross-hairs over a target and press the fire button (left mouse button by default) to fire a weapon. You can also use the zoom mode (right mouse button by default) to aid you in aiming. One of the critical aspects of fighting in S.T.A.L.K.E.R is reloading. Reloading your gun takes precious seconds, so make sure you do it often. You might not have the time for it when the shooting starts.

## FIRING MODES

Different weapon types have different fire modes: single, short bursts and fully automatic. Depending on the mode of fire selected, the grouping and density of fire will alter. To switch to the next firing mode press 0, previous -9.

## GRENADES

There are two modes for throwing grenades: normal and regulated. Left-click to perform a normal throw. Right-click and hold to perform a regulated throw. In this mode, a strength throw indicator appears. The higher the scale, the stronger the throw. Release the right mouse-button to throw the grenade.

## ARMOR AND PROTECTIVE SUITS

It is true that attack is the best defense. But what should one do when the enemy is the environment itself? Protection, whether a full environmental suit or a simple bulletproof vest, should be worn before you venture into the Zone.

## ARTIFACTS

Artifacts can secure your income or grant extraordinary abilities when worn on the belt. Each type of artifact gives you both advantages and disadvantages so make sure you are familiar with the artefact beforehand.

## PDA

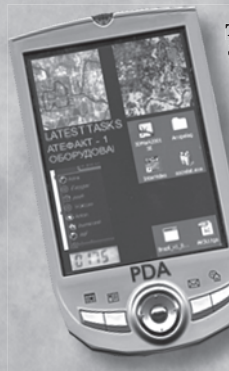

The PDA is used to organize information and keep track of contacts and current events. You will also find information about missions, a diary of your conversations, and the statistics of your character.

PDA data is divided into six categories. You can switch between them by choosing appropriate tabs at the bottom of the display.

#### MAP

Click this tab to view a map of the Zone. Use the buttons on the top bar to toggle the marker display and change the scale. You can scroll the map by clicking and dragging with the mouse, or by using the sliders.

#### DIARY

The diary section of your PDA contains a record of all the conversations you've had with NPCs. It's a good place to visit when you lose track of your current mission or need to review critical information.

#### CONTACTS

This tab contains information on all the NPCs you have met. Each entry consists of a picture of the NPC, its faction, reputation, attitude towards your character and rank. You will meet many interesting characters on your journey and you'd be well advised to remember who to befriend and who to avoid.

## RANKING

Select this tab to display the current ranking of top 20 Stalkers. Click one of the entries to display detailed information about the character on the right panel. Besides their rank and affiliation you will also find short bio notes on the characters. Your own position in the overall ranking is marked in red. Increase your position by killing Stalkers and monsters, solving quests and finding rare artifacts. See the following section for detailed information on ranking points.

## STATISTICS

Select this tab to display your statistics. In the top-left part of the display is your name, picture, current rank, faction and reputation. Below are the ranking points you have scored in each of the categories – killed Stalkers, killed mutants, completed quests, and artifacts found. Highlight each of the categories to display detailed information in the right panel.

#### ENCYCLOPEDIA

As you progress through the game, information about the Zone is added here. Use the encyclopedia to learn more about the world around you, its inhabitants, anomalies, artifacts, etc.

# TRADE & DIALOGS

# To open a dialog, approach a neutral or friendly character and press Use button. Some of the characters will not talk if the player has a weapon showing - so hide it before trying again. At the bottom of the dialog window there is a Trade button that can be used in order to switch into the trade mode.

#### TRADE

To enter the trading screen click the Trade button in the bottom of the dialog window. The trading screen is divided into three columns:

The leftmost column shows your picture, rank and allegiance, your funds and your inventory. The rightmost column displays the same information about the person you are trading with. The central column is where the actual trading takes place.

Click on an item to display the description. In addition to the name of the item, its weight and parameters, you will also see the price (top-right corner of the panel). To select an item for trading, double-click it. Repeat the procedure for other items you would like to trade. All selected items are displayed in the lower section of the central column – with items you are trying to sell above, and items you want to buy below. Note the total value of selected items displayed in the top-right corner of each panel. If the items you are selling are worth less than what you are buying, you will have to pay the difference in cash. You may remove items from the central panels by doubleclicking them.

To trade items click the Trade button. To exit the trading screen click Leave.

# GAMEPLAY OVERVIEW

## DETECTION OF ANOMALIES

Anomalies are the source of the Zone's most coveted treasures: the artifacts. These often display unusual properties. Some of these properties are beneficial, others are uncomfortable or outright dangerous. For example: the Slug artifact, formed in the Jellyfish anomaly, is a translucent, gelatinous object known to nourish the user, drive out radiation and improve blood coagulation. At the same time, it makes the user extremely susceptible to electric, chemical and thermal injury.

## FRIENDS & FOES HUMANS

Just like in the outside world, Stalkers are a mixed bunch. Some are hard-working, honest individuals whilst others wouldn't hesitate to put a bullet through your head if they think they can get away with it. You will have the choice to go solo, help out others or become a member of a faction with all the benefits and constraints this entails. During the game, you will meet traders, scientists, soldiers, criminals and other people who may wish you well or wish you dead, depending on your attitude and actions. Choose your friends wisely. Choose your enemies with even greater care.

## MUTANTS AND MONSTERS

The Zone's contaminated grounds have spawned a staggering number of mutated life forms, most of them territorial, aggressive and likely to employ brutal or sophisticated tactics against intruders. Be on your guard at all times and eliminate targets quickly. Going hand to hand with a pack of mutated dogs is the best way to leave an ugly corpse.

## ATTITUDES AND INTERACTION

The attitude of humans and creatures encountered in the Zone depends on many factors including previous actions towards them or their allies and the fact that you have just entered their territory (with or without warning). Your cross-hair, as well as the icons on the mini-map, indicate the current attitude of the targets within range. Neutral and friendly humans react poorly if you keep your weapon aimed at them. If you want to initiate peaceful contact, lower your weapon. The cross-hair color will change from white when not over a target, to green if over a friendly creature, yellow if the creature is neutral and to red should the creature be hostile.

## COMBAT INFORMATION AND CROSS-HAIR

S.T.A.L.K.E.R uses a dynamic cross-hair system to provide information about the world (see Attitudes and interaction) and targeting conditions. The following factors have a direct effect on the size of the cross-hair and accuracy of the weapon. Movement: The crosshair becomes larger while accuracy decreases when the player is moving.

AMMUNITION: The type of ammunition also affects the size of the cross-hair and weapon accuracy. For instance, armor piercing ammo used with an assault rifle reduces the size of the cross-hair and improves accuracy.

BURST/AUTO MODE: In burst or auto mode, the cross-hair trembles, changes size, and accuracy is reduced.

AIMING MODE: When the player is aiming through sights or through the telescope, the standard cross-hair disappears. The iron sights or the scope's inbuilt cross-hair is used instead.

# MULTIPLAYER

In multiplayer mode, S.T.A.L.K.E.R lets you test your skill against players from all over the world via the Internet or through Local Area Network (LAN). Up to 32 players can play simultaneously on a variety of maps and modes.

#### GAME MODES DEATH MATCH

It's every man for himself. Your task is to kill (frag) more enemies than any of your rivals before the time is up or the frag limit is reached. In Deathmatch mode the purchasing menu can only be accessed after the player's death.

## TEAM DEATH MATCH

In this mode the players are split into two teams, each with its own, unique weaponry:

THE FREEDOM FACTION (Stalkers)

Members of this group are armed mainly with ex-USSR weapons.

#### MERCENARIES (HEADHUNTERS)

Mercenaries are armed with weapons and equipment used by NATO armed forces.

In Team Deathmatch, the player's team must frag more enemies than the opposing faction before the time- or frag limit is reached. Access to the purchasing menu is available only after a player has been killed.

## ARTIFACT HUNT

In this mode the players are also split into two groups - Stalkers and Mercenaries, but the main objective is to deliver an artifact to the team's base. Teams spawn in two different locations (their respective bases), situated in the opposite sectors of the map. Buying is only possible within one's base. The artifact appears randomly in pre-designed locations on the map. The team which brings the artifact to its base scores one point. If the artifact is not picked up by either team, or if it's activated by one of the players, it disappears for some time and then re-appears in a different place. Any player can activate the artifact, turning it into a deadly anomaly which can't be picked up.

## RANKS

S.T.A.L.K.E.R multiplayer games include an abundance of equipment, grenades and weapons of different firing rate, damage and accuracy. In order to use the best equipment, however, you must have enough money and an appropriate rank. There are 5 ranks in total. To rise through the ranks the player can gain experience as follows:

- Inflict damage to the enemy with an extra bonus for head-shots
- Perform efficient actions for the team (only for Artifact Hunt mode) such as obtaining the artifact first or carrying artifact to the base

Weapons are available dependent upon rank and are assigned as follows:

| NOVICE        |                                                         |
|---------------|---------------------------------------------------------|
| Pistols:      | all                                                     |
| Shotguns:     | BM 17                                                   |
| Machine guns: | Akm 74/2U, Viper 5, Akm 74/2, IL 86                     |
| Equipment:    | First-aid kit, detector, silencer, anti-rad, binoculars |
| Grenades:     | all                                                     |
|               |                                                         |

 EXPERIENCED Shotguns: Machine guns: Sniper rifle: Gear: Equipment:

Chaser 13, SPSA14 TRs 301, Obokan Vintar BC Scientific Scope 17

- PROFESSIONAL
- Machine guns: Sniper rifles: Gear: Equipment:

Tunder S14, SGI 5k SVDm 2, SVUmk2 Military Grenade launcher

VETERAN

Gear:

GP 37. VLA Machine guns: RPG-7u Heavy weapon: Exo

#### LEGENDARY STALKER

| Machine guns: | FT 200M    |  |
|---------------|------------|--|
| Sniper rifle: | Gauss rifl |  |
| Heavy weapon: | Bulldog 6  |  |

#### MONEY

Apart from the appropriate rank, you still require funds to buy weapons. There are several ways to earn money:

· Scoring frags:

o Killing enemies

o Killing as many enemies as possible while staying alive will give you bonus money

o Killing enemies with head-shots

- o Killing enemies with the knife
- o Killing enemies from the back with the knife
- · Picking up sacks with equipment
- · Buying nothing after dying
- · Only in Artifact Hunt mode:
- o Bringing the artifact to the base
- o Killing the enemy, who carries the artifact
- o If player's team brought the artifact to the base
- o If enemy's team brought the artifact

#### MULTIPLAYER MENU

In order to start a multiplayer game, select Network game in the main menu. This opens the multiplayer menu, with the following options:

PLAYER NAME - Your nickname, displayed during the game.

CD-KEY - Your license key. Do not give your license key to anyone!

There are three sections in the network game menu.

## 1. CLIENT

Select this tab to join an existing server. There are three ways of connecting to a server:

- · Internet. Connecting to server via Internet
- · Local Network. Game via LAN connection
- · Direct IP. Lets you connect to a specific computer (either via LAN or the Internet), by directly entering its IP address.

FILTERS, PRIORITIES OF SERVERS DISPLAYED IN THE LIST.

- · Empty. Shows empty servers.
- · Full. Shows full servers.
- · Password restricted. Shows private, password protected servers.
- · No password. Shows unprotected servers.
- · Without friendly fire. Shows servers, where the players of one team can't inflict damage to their partners.
- · Without Punk Buster. Shows servers with no protection from cheating.
- Listen servers. Shows non-dedicated servers.

#### REFRESH

- · Refresh all. Updates the information about all servers in the list.
- · Refresh one. Updates the information only of selected server.
- Server information. Shows nicknames of player type of the game, score etc.

CONNECT - Connect to selected serve.

CANCEL - Back to main menu.

#### 2.SERVER

Here you will find a list of all servers meeting your criteria. You can filter the list using the options to the right, in the Filters section.

SERVER'S NAME - The name to be displayed in the list of servers.

PASSWORD - Letters and/or numbers the client will have to enter to connect to the server.

MODE - Select the game mode "Death Match". "Team Death MATCH" OR "ARTIFACT HUNT". See more details in the 'Game Modes' section.

MAX PLAYERS - Sets the maximum number of players on a Server from 2 to 32.

DEDICATED - Host a dedicated server.

AVAILABLE MAPS - Double-click or use the arrow keys to add maps to the map list for use in the next game session.

CREATE - Create server with selected settings.

#### 3.0PTIONS

The options tab lets you configure advanced server settings.

Network connection

PUBLIC SERVER - Switches between a LAN game or an Internet game.

MAP LIST - Name of the file that contains the map list to be used in the next hosted. session.

SPECTATOR MODE - Toggle to allow connected players to join the game as a spectator. The player chased is switched in few seconds.

ALLOW VOTING - Allows/prohibits voting on server.

#### SPAWN OPTIONS

FORCED RE-STAWN - After death, the player is respawned automatically after a certain amount of time.

REINFORCEMENT - Set time after death when all players re-spawn simultaneously.

 $A_{\text{RTIFACT RE-SPAWN}}$  – All the players re-spawn after an artifact has been brought to the base.

INVULNERABILITY – Sets the amount of time after respawning that the player is invulnerable.

INDICATOR OF INVULNERABILITY - Toggle on/off the indicator above the invulnerable player's head.

#### SERVER

FRIENDLY DAMAGE - The percentage of damage player will receive after being hit by players on his team.

FRAG LIMIT - The frag limit for each game.

TIME LIMIT - The time limit for each game.

ARTIFACT LIFE - The amount of time (in minutes) the artifact will stay in one place if not picked up by any of the teams.

NUMBER OF ARTIFACTS - The number of artifacts which need to be brought to the base before one team is declared victorious.

ARTIFACT DELAY – The amount of time it takes the artifact to reappear after the previous one disappeared or was brought to one of the bases.

AUTO TEAM BALANCING - Toggle to automatically balance the number of players on each team.

AUTOMATIC TEAM SWAP – Turns on / off the automatic switching of players from one team to another when a defined number of artifacts is brought to the base. This is followed by an automatic restart.

FRIENDLY INDICATOR - Turns on / off indicators above the heads of allies.

 $\mathbf{F}_{RIENDLY NAMES}$  - Turns on / off mode which shows the names of partners after one time press of assigned button (Caps Lock by default)

No ANOMALIES - Turns anomalies on / off.

TIME OF ANOMALY - The amount of time before anomalies change positions around the map.

WARM UP - The amount of 'warm-up' time before the game starts. All weaponry is available, but players cannot score during this time.

#### WEATHER OPTIONS

INITIAL WEATHER. The initial weather on the level. Can be

- ClearCloudy
- Night
- Rain
- rran

Change coefficient. Regulates how fast the weather will change from 1 (very slow) to 100 (very fast)

#### SPECTATOR OPTIONS

TEAM ONLY. If this option is turned on the spectators will only be able to follow other members of their own team.

FREE CAMERA. If this option is switched on the spectators will be able to use the free camera mode, manually controlling the spectator camera.

FIRST PERSON. If this option is turned on, the spectators will be able to watch the game in first person view mode.

THIRD PERSON. If this option is turned on, the spectators will be able to watch the game in third person view mode.

 $\ensuremath{\mathbf{F}}\xspace{\mathsf{REE-LOCKED}}$  . If this option is turned on, the spectators will be able to rotate the camera in third person view mode.

CANCEL - Return to main menu

## GAME START

TEAM SELECTION Choose between the team of Stalkers and Mercenaries by mouse-clicking on the correspondent icon.

CHOOSING SKIN Click on one of the skins you want to play with.

#### BUYING WEAPONS AND GEAR

Press B to get into the weapons and gear buying menu. Using the mouse and keys 1,2,3,4,5 choose the section of gear you would like to buy – pistols, assault rifles/rifles, grenades, protective suits, equipment. If you can afford it, buy an item by double-clicking on it, the item will then appear in the corresponding inventory slots.

If you are short of money, you will be unable to buy weapons or equipment. To confirm all the purchases, click OK. This is the only way to complete purchases.

## Licence Agreement

Your use of the file is evidence of your agreement to be bound by the terms

1. OWNERSHIP. The Software is and shall remain a proprietary product of THQ and its suppliers. THQ and its suppliers shall retain ownership of all patents, copyrights, trademarks, trade names, trade secrets and other proprietary rights relating to or residing in the Software. Except as provided in Section 2, you shall have no right, title or interest in or to the Software. The Software is licensed, not sold, to you for use only under the terms of this Agreement. If you agree to be bound by all of the terms of this Agreement, you will only own the media on which the Software has been provided and not the Software itself.

2. GRANT OF LICENCE. THQ grants you a non-exclusive, non-transferable right to use one copy of the Software in the country in which you acquired the Software for your own personal use. All other rights are expressly reserved by THQ. You may not: (a) install the Software on multiple computers, timeshare the Software, or make it available to multiple persons, (b) reverse-engineer or decompile the Software, or (c) export the Software. You may make one copy of the Software solely for purposes of having a backup copy, provided that you reproduce on that copy all copyright notices and any other confidentiality or proprietary legends that are on the original copy of the Software. You understand that THQ or its suppliers may update the Software at any time and in doing so incurs no obligation to furnish such updates to you pursuant to this Agreement.

3. LIMITED WARRANTY. THQ (UK) LIMITED warrants to the original purchaser of this THQ (UK) LIMITED product that the medium on which the computer program is recorded is free from defects in materials and workmanship for a period of ninety (90) days from the date of purchase. This THQ (UK) LIMITED software is sold "as is", without express or implied warranty of any kind resulting from use of this program. THQ (UK) LIMITED agrees for a period of ninety (90) days to either repair or replace, at its option, free of charge, any THQ (UK) LIMITED product, postage paid, with proof of purchase, at its Customer Service centre. Replacement of this Game Disc, free of charge to the original purchaser is the full extent of our liability. Please mail to THQ (UK) LIMITED, Ground Floor; Block A, Dukes Court, Duke Street, Woking, Surrey, GU21 5BH. Please allow 28 days from dispatch for return of your Game Disc. This warranty is not applicable to normal wear and tear. This warranty shall not be applicable and shall be void if the defect in the THQ (UK) LIMITED product has arisen through abuse, unreasonable use, mistreatment or neglect.

THIS WARRANTY IS IN LIEU OF ALL OTHER WARRANTIES AND NO OTHER REPRESENTATIONS OR CLAIMS OF ANY NATURE SHALL BE BINDING OR OBLIGATE THQ (UK) LIMITED. ANY IMPLIED WARRANTIES OF APPLICABILITY TO THIS SOFTWARE PRODUCT, INCLUDING WARRANTIES OF MERCHANTABILITY AND FITNESS FOR A PARTICULAR PURPOSE, ARE LIMITED TO THE NINETY (90) DAY PERIOD DESCRIBED ABOVE. IN NO EVENT WILL THQ (UK) LIMITED BE LIABLE FOR ANY SPECIAL, INCIDENTAL OR CONSEQUENTIAL DAMAGES RESULTING FROM POSSESSION, USE OR MALFUNCTION OF THIS THQ (UK) LIMITED PRODUCT. THIS IN NO WAY AFFECTS YOUR STATUTORY RIGHTS.

This computer program and its associated documentation and materials are protected by both National and International copyright law. Storage in a retrieval system, reproduction, translation, hiring, lending, broadcasting and public performances are prohibited without express written permission of THQ (UK) LIMITED.

#### 4. LIMITATION OF LIABILITY. IN NO EVENT SHALL THQ

AGGREGATE LIABILITY IN CONNECTION WITH THIS AGREEMENT AND THE SOFTWARE, REGARDLESS OF THE FORM OF THE ACTION GIVING RISE TO SUCH LIABILITY (WHETHER IN CONTRACT, TORT OR OTHERWISE), EXCEED THE LICENSE FEES RECEIVED BY THQ FOR THE SOFTWARE. NO THQ SUPPLIER SHALL HAVE ANY LIABILITY WHATSOEVER UNDER THIS AGREEMENT, IN NO EVENT SHALL THQ OR THQ SUPPLIERS BE LIABLE FOR ANY INDIRECT, EXEMPLARY, SPECIAL, CONSEQUENTIAL OR INCIDENTAL DAMAGES OF ANY KIND (INCLUDING WITHOUT LIMITATION LOST PROFITS), EVEN IF THQ OR SUCH SUPPLIER HAS BEEN ADVISED OF THE POSSIBILITY OF SUCH DAMAGES. SOME JURISDICTIONS DO NOT ALLOW THE LIMITATION OR EXCLUSION OF LIABILITY FOR CONSEQUENTIAL OR INCIDENTAL DAMAGES SO THE ABOVE LIMITATION OR EXCLUSION MAY NOT APPLY TO YOU. THQ SHALL NOT BE LIABLE FOR ANY CLAIMS OF THIRD PARTIES RELATING TO THE SOFTWARE. THE LIMITED WARRANTY, LIMITED REMEDIES AND LIMITED LIABILITY PROVISIONS CONTAINED IN THIS AGREEMENT ARE FUNDAMENTAL PARTS OF THE SBASIS OF THQ BARGAIN HEREUNDER, AND THQ WOULD NOT BE ABLE TO PROVIDE THE SOFTWARE TO YOU WITHOUT SUCH LIMITATIONS. SOME JURISDICTIONS DO NOT ALLOW THE LIMITATION OR EXCLUSION OF LIABILITY, SO THE ABOVE DISCLAIMER MAY NOT APPLY TO YOU, IN WHICH CASE THE DURATION OF ANY SUCH LIMITATION OR EXCLUSION OF LIABILITY IS LIMITED TO NINETY (90) DAYS FROM THE DATE THE SOFTWARE IS RECEIVED BY YOU. THIS WARRANTY GIVES YOU SPECIFIC LEGAL RIGHTS, YOU MAY HAVE OTHER LEGAL RIGHTS WHICH VARY FROM JURISDICTION TO JURISDICTION.

5. TERMINATION. You may terminate this Agreement at any time. This Agreement shall terminate automatically upon your breach of any term of this Agreement. Upon termination, you shall destroy the Software and the backup copy, if any, you made pursuant to the Agreement.

> THQ (UK) LIMITED Ground Floor, Block A Dukes Court, Duke Street Woking, Surrey, GU21 5BH

# QUICKSTART SUOMEKSI

# ALKUTOIMET

#### PELIN ASENTAMINEN

Asenna S.T.A.L.K.E.R asettamalla S.T.A.L.K.E.R-DVD tietokoneen DVD-asemaan. Asennus käynnistyy automaattisesti. Suorita asennus noudattamalla asennusohjelman ohjeita. Ilmoita pyydettäessä pelin CD-tunnus ja vaaditut tiedot. Mikäli asennusohjelma ei käynnisty automaattisesti, avaa Windows<sup>®</sup> Resurssienhallinta, etsi DVD-asema ja kaksoisnapsauta tiedostoa Setup.exe.

#### PELIN POISTAMINEN

Poista S.T.A.L.K.E.R. valitsemalla Käynnistä > Kaikki ohjelmat > THQ > S.T.A.L.K.E.R. - Shadow Of Chernobyl > Uninstall S.T.A.L.K.E.R.

Voit myös valita Käynnistä > Ohjauspaneeli > Lisää tai poista sovellus. Selaa ohjelmia, kunnes löydät S.T.A.L.K.E.R-pelin, ja valitse se napsauttamalla. Käynnistä ohjattu toiminto napsauttamalla Poista-painiketta. Poista peli noudattamalla poisto-ohjelman ohjeita.

## PELIN ALOITTAMINEN

Aloita tai jatka peliä valitsemalla Käynnistä > Kaikki ohjelmat > THQ > S.T.A.L.K.E.R. - Shadow Of Chernobyl > S.T.A.L.K.E.R. Voit myös aloittaa kaksoisnapsauttamalla asennettaessa työpöydälle luotua S.T.A.L.K.E.R-kuvaketta Jos haluat aloittaa uuden pelin, napsauta vaihtoehtoa New Game. Jos haluat ladata

pelitallennuksen, napsauta vaihtoehtoa Load Game ja valitse haluamasi peli.

## LAITTEISTOVAATIMUKSET

| LAITE                                                       | VÄHIMMÄISVAATIMUS                                                                                                    | SUOSITUS                                                                                                    |
|-------------------------------------------------------------|----------------------------------------------------------------------------------------------------|----------------------------------------------------------------------------------------------------|
| Käyttöjärjestelmä                                           | Microsoft <sup>®</sup> Windows <sup>®</sup> 2000                                                                       | Microsoft <sup>®</sup> Windows <sup>®</sup> XP                                                                      |
| Suoritin                                                    | Intel Pentium 4 2 GHz /<br>AMD XP 2200+                                                                                | Intel Core2 Duo E6400 /<br>AMD Athlon 64 X2 4200+                                                                   |
| Muisti (RAM)                                                | 512 Mt                                                                                                    | 1 Gt                                                                                                    |
| Kiintolevytila                                              | 10 Gt                                                                                                    | 10 Gt                                                                                                    |
| Näytönohjain                                                | NVIDIA <sup>®</sup> GeForce <sup>TM</sup> 5700 /<br>ATI Radeon <sup>®</sup> 9600 / 128 Mt /<br>DirectX <sup>®</sup> 9c | NVIDIA® GeForce <sup>TM</sup> 7900 /       ATI Radeon® X1850 /       256 Mt / DirectX® 9c                           |
| CD-ROM / DVD-asema                                          | DVD-asema                                                                                                    | DVD-asema                                                                                                    |
| Äänikortti                                                  | DirectX <sup>®</sup> 9-yhteensopiva                                                                                    | DirectX <sup>®</sup> 9-yhteensopiva                                                                                 |
| Pelaamiseen vaadittava<br>Internet- tai<br>lähiverkkoyhteys | Pelaamiseen vaaditaan<br>64 Kbps:n lähetysnopeus /<br>8 pelaajan pelin isännöimiseen<br>vaaditaan 512 Kbps:n nopeus    | Pelaamiseen vaaditaan<br>64 Kbps:n lähetysnopeus /<br>8 pelaajan pelin isännöimiseen<br>vaaditaan 512 Kbps:n nopeus |

## OHJAUSKOMENNOT

Voit vaihtaa näitä valitsemalla asetusvalikosta välilehden Controls.

| TOIMINTO            | OLETUSNÄPPÄIN                               | KUVAUS            |
|---------------------|---------------------------------------------|-------------------|
| Käänny vasemmalle   | Vasen nuolinäppäin                          | Katso vasemmalle  |
| Käänny oikealle     | Oikea nuolinäppäin                          | Katso oikealle    |
| Katso ylös          | Nuolinäppäin ylös                           | Katso ylöspäin    |
| Katso alas          | Nuolinäppäin alas                           | Katso alas        |
| Kulje eteenpäin     | w                                           | Kävele eteenpäin  |
| Kulje taakse        | S                                           | Kävele taaksepäin |
| Liiku vasemmalle    | A                                           | Astu vasemmalle   |
| Liiku oikealle      | D                                           | Astu oikealle     |
| Нурраа              | Välilyönti                                  | Нурраа            |
| Kyyristy            | Vasen Ctrl-näppäin<br>+ vasen Shift-näppäin | Hiivi             |
| Kumarru             | Vasen Ctrl-näppäin                          | Kyyristy alemmas  |
| Juokse              | X                                           | Juokse eteenpäin  |
| Kurkista vasemmalle | Q                                           | Nojaa vasemmalle  |
| Kurkista oikealle   | E                                           | Nojaa oikealle    |

## ASEET JA VARUSTEET

| TOIMINTO               | Oletusnäppäin             | KUVAUS                               |
|------------------------|---------------------------|--------------------------------------|
| Vaihda asetta          | 1-6                       | Valitse ase                          |
| Vaihda ammustyyppiä    | Y                         | Vaihda käytettävää ammustyyppiä      |
| Seuraava ase           | Hiiren rulla              | Valitse seuraava ase                 |
| Edellinen ase          | Hiiren rulla              | Valitse edellinen ase                |
| Ammu                   | Vasen hiiren painike      | Laukaise ase                         |
| Tähtää                 | Oikea hiiren painike      | Tarkenna lähemmäs ja kauemmas        |
| Lataa                  | R                         | Lataa ase                            |
| Kranaatinheitin        | V                         | Valitse aseeseen liitetty            |
| (saatavilla            | Contraction of the second | kranaatinheitin                      |
| joihinkin aseisiin)    | . 5 320                   | (saatavilla joihinkin aseisiin)      |
| Seuraava tulimuoto     | 0 (nolla)                 | Vaihda seuraavaan tulimuotoon        |
| Edellinen tulimuoto    | 9                         | Vaihda edelliseen tulimuotoon        |
| Tavaraluettelo         | I                         | Avaa tavaraluettelo                  |
| PDA (Nykyiset tehtävät | P                         | Käynnistä kämmentietokone            |
| Kartta                 | M                         | Tarkastele kämmentietokoneelta       |
|                        | A PART MERILE             | vyöhykkeen karttaa                   |
| Yhteyshenkilöt         | Н                         | Tarkastele yhteyshenkilöiden tietoja |
|                        | STATE AND CARD            | kämmentietokoneelta                  |
| Taskulamppu            | L                         | Kytke taskulamppu päälle             |
| Pimeänäkö              | N                         | Käynnistä pimeänäkölaite             |
| Pikaside               |                           | Sido nopeasti pienet haavat ja       |
|                        | ALTER STREET LOCAL        | tyrehdytä verenvuoto                 |
| Ensiapu                | Å                         | Nopeasti hoida vakavammat            |
|                        | A Part of the second      | vammat                               |
| Pudota ase             | G                         | Pudota käytössä oleva ase            |
| Käytä                  | F                         | Käytä valittua esinettä              |

## SEKALAISET KOMENNOT

| TOIMINTO       | OLETUSNÄPPÄIN | KUVAUS                            |  |
|----------------|---------------|-----------------------------------|--|
| Pysäytys       | Pause-näppäin | Pysäytä peli                      |  |
| Ota kuva       | F12           | Ota kuva peliruudulta             |  |
| Poistu pelistä | Esc-näppäin   | Poistu käynnissä olevasta pelistä |  |

## MONINPELIKOMENNOT

| TOIMINTO        | OLETUSNÄPPÄIN | KUVAUS                                       |
|-----------------|---------------|----------------------------------------------|
| Esine           | 7             | Ota valittu esine käyttöön                   |
| Pisteet         | Sarkain       | Näytä pistetilastot                          |
| Chatti          | , (pilkku)    | Näytä yleinen keskusteluruutu                |
| Joukkochatti    | . (piste)     | Näytä joukkochatin                           |
|                 |               | keskusteluruutu                              |
| Vaihtovalikko   | В             | Näytä ostovalikko.                           |
| Ulkoasu         | 0             | Näytä ulkoasuvalikko                         |
| Joukkuevalikko  | U             | Näytä joukkuevalikko                         |
| Aloita äänestys | F5            | Aloita äänestyssessio                        |
| Äänestä         | F6            | Ilmaise mielipiteesi asiasta                 |
| Vastustava ääni | F7            | Anna vastustava ääni painamalla<br>näppäintä |
| Puoltava ääni   | F8            | Anna puoltava ääni painamalla<br>näppäintä   |
| Ääniviestit (1) | С             | Toista aiemmin määritetty<br>ääniviesti      |
| Ääniviestit (2) | Z             | Toista aiemmin määritetty<br>ääniviesti      |

## **KUVA-ASETUKSET**

Muokkaa kuva-asetuksia napsanttamalla asetusvalikon kohtaa Video. Esiin tulevat seuraavat kuva-asetukset:

#### **RENDER** (RENDERÖINTI):

STATIC LIGHTNING (STAATTINEN VALAISTUS) – DX8-renderöinti OBJECTS DYNAMIC LIGHTNING (OBJEKTIEN DYNAAMINEN VALAISTUS) – DX9-renderöinti ja staattinen valaistus (valokartoitus)

FULL DYNAMIC LIGHTNING (TÄYSI DYNAAMINEN VALAISTUS) – DX9renderöinti ja täysi dynaaminen valaistus

QUALITY (LAATU) – Valitse laitteistollesi sopiva kuvanlaatu. Mitä parempi kuvanlaatu, sitä enemmän laitteistolta vaaditaan.

RESOLUTION (TARKKUUS) – Valitse laitteistollesi sopiva näytöntarkkuus. Mitä tarkempi kuva, sitä enemmän laitteistoltasi vaaditaan. Asetus näyttää vain ne tarkkuudet, jotka ovat näytön käytettävissä.

GAMMA – Muuta kuvan gamma-tasapainoa liukusäätimen avulla.

CONTRAST (KONTRASTI) - Säädä kuvan kontrastia liukusäätimellä.

BRIGHTNESS (KIRKKAUS) - Säädä kuvan kirkkautta liukusäätimellä.

FULL SCREEN (KOKO RUUTU) – Vaihda koko ruudun kuvasta ikkunatilaan ja toisin päin.

ADVANCED (LISÄASETUKSET) – painikkeella voit käsitellä näytön lisäasetuksia. On suositeltavaa jättää ne oletusarvoihinsa.

VISION DISTANCE (NÄYTTÖETÄISYYS) – Määrittää, kuinka kauas pelaaja voi enintään nähdä.

OBJECTS DETAIL (YKSITYISKOHTAISUUS) – Määrittää kohteiden yksityiskohtaisuuden eli polygonien määrän.

GRASS DENSITY (RUOHON TIHEYS) – Vaihtaa näytössä näkyvän ruohon tiheyttä.

TEXTURES DETAIL (TEKSTUURIT) - Määrittää tekstuurien laadun.

ANISOTROPIC FILTERING (ANISOTROOPPINEN SUODATUS) – Ottaa tekstuurisuodatuksen käyttöön tai pois käytöstä.

ANTIALIASING (GRAFIIKKAPEHMENNYS) – Ottaa grafiikkapehmennyksen käyttöön tai pois käytöstä.

SUN SHADOW (AURINGON VARJOT) – Kun asetus on käytössä, kaikilla kohteilla on auringonvalon aiheuttama varjo; kun asetus ei ole käytössä, vain dynaamiset valonlähteet saavat aikaan varjoja.

GRASS SHADOW (RUOHON VARJOT) – Ottaa ruohikon varjot käyttöön tai pois käytöstä.

LIGHTNING DISTANCE (VALAISUETÄISYYS) – Määrittää valonlähteiden näkyvyysetäisyyden.

NPC FLASHLIGHTS (TASKULAMPUT EI-PELAAJAHAHMOILLA) – Ota asetus käyttöön, jos haluat tietokoneen ohjaamien hahmojen käyttävän taskulamppuja.

PARTICLES DISTANCE (HIUKKASETÄISYYS) – Määrittää hiukkasten näkyvyysetäisyyden.

VERTICAL SYNC (PYSTYSYNKRONOINTI) – Ottaa pystysynkronoinnin käyttöön tai pois käytöstä.

FREQUENCY 60Hz (TAAJUUS 60 Hz) – Ota pakotettu 60 Hz:n taajuus käyttöön tai pois käytöstä.

Ota kaikki muutokset käyttöön napsauttamalla Use-painiketta. Hylkää muutokset napsauttamalla kohtaa Cancel.

## ÄÄNIASETUKSET

Voit muuttaa ääniasetukset mieleisiksesi napsauttamalla asetusvalikon kohtaa Sound, Esiin tulevat seuraavat ääniasetukset:

Volume (Voimakkuus) – Määritä äänitehosteiden voimakkuus siirtämällä liukusäädintä.

MUSIC VOLUME (MUSIIKIN VOIMAKKUUS) – Määritä musiikin voimakkuus siirtämällä liukusäädintä.

SOUND QUALITY (ÄÄNENLAATU) – Napsauta nuolia ja valitse jokin saatavilla olevista äänenlaaduista.

EAX – Kytke tämä asetus päälle, niin peli siirtyy käyttämään Environmental Audio Extensions (EAX) -3D-ääntä sitä tukevissa äänikorteissa.

Ota kaikki muutokset käyttöön napsauttamalla Use-painiketta. Hylkää muutokset napsauttamalla kohtaa Cancel.

## GAME (PELIASETUKSET)

DIFFICULTY (VAIKEUSTASO): Novice (Aloittelija) Stalker (Kulkija) Veteran (Veteraani) Master (Mestari)

Pelin vaikeustaso määrittää, kuinka helposti pelaajan ohjaama hahmo tapetaan ja kuinka paljon hyödyllisiä esineitä pelin aikana löytyy.

SHOW CROSSHAIR (NÄYTÄ TÄHTÄIN) – Ottaa tähtäimen käyttöön tai pois käytöstä.

DVNAMIC CROSSHAIR (DVNAAMINEN TÄHTÄIN) – Ottaa dynaamisesti muuttuvan tähtäimen käyttöön tai pois käytöstä.

SHOW WEAPON (NÄYTÄ ASE) - Määrittää peliaseen näkyvyyden.

CROSSHAIR TARGET DISTANCE (TÄHTÄINKOHTEEN ETÄISYYS) – Ota kohteen etäisyysilmaisin käyttöön tai pois käytöstä.

NPC IDENTIFICATION (EI-PELAAJAHAHMOJEN TIEDOT) – Näyttää tähtäimen alla kohteen tietoja (nimi, yhteisö, suhtautuminen pelaajaan).

## CONTROLS (OHJAUSASETUKSET)

INVERT MOUSE (KÄÄNTEINEN HIIRI) – Kääntää hiirellä katsomisen

MOUSE SENSITIVITY (HIREN HERKKYYS) - Määrittää hiiren herkkyyden.

## TOIMINTO-OSAT:

DIRECTION (SUUNTA) - Näppäimet, joilla tähtäintä liikutetaan.

MOVEMENT (LIIKKUMINEN) – Pelaajan liikkeet ympäristössä: kulkeminen, sivuliike ja hypyt.

WEAPON (Ase) – Aseistuksen hallinta: valinta, lataaminen, tarkentaminen jne.

INVENTORY (VARUSTEET) – Pelaajan varusteiden hallinta: varusteiden tarkastelu, PDA-laitteen tai pimeänäkölasien ottaminen käyttöön jne.

GENERAL (YLEISET) - Pelin pysäyttäminen, esineiden käyttäminen jne.

MULTIPLAYER (MONINPELI) – Moninpelitoimintojen hallinta, esimerkiksi ostovalikoiden ja äänestysten käyttö.

# PELIRUUTU

## PÄÄRUUTU

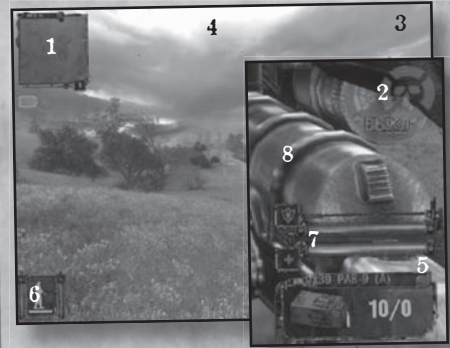

## 1. Pienoiskartta.

2. Tila.
3. Rahat (moninpelissä).

- 4. Kunkin joukkueen laskuri (moninpelissä).
- Näyttää käytössä olevan aseen panosten määrän.
- Pelaajan tilanne Kävely, juoksu, ryömintä, toimien melutaso, näkyvyys vihollisille.
- Osumapisteiden määrä ja panssari.
- . Käytössä oleva ase.

#### PIENOIS Peliruudun osoittaa po

## PIENOISKARTTA

Peliruudun vasemmassa yläkulmassa on kartta. Sininen nuoli osoittaa pohjoiseen ja punainen etelään. Kartalla näkyvät myös lähistöllä olevat hahmot, joiden kämmentietokone on kytketty päälle. Hahmojen väri kuvaa hahmojen asennetta sinua kohtaan. Kartalla näkyvät myös kaikki merkit, jotka olet lisännyt kämmentietokoneen kartalle. Kun saat uutta tietoa, kämmentietokoneen alle tulee sininen kuvake. Tämä saattaa olla uusi tehtävä tai vahvistus tehtävän suorittamisesta.

## ASENTO JA HIIPIMINEN

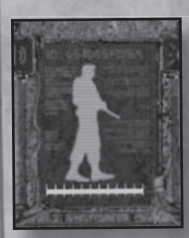

Vasemmassa alakulmassa näkyvä hahmon siluetti muuttuu toimiesi ja liikkeidesi mukaan. Se voi kuvata seisomista, kävelemistä, juoksemista, kyyristymistä ine. Asentonäytön vasemmalla ja oikealla puolella on kaksi pystysuoraa palkkia. Ensimmäinen on melumittari. Koeta pitää lukema alhaisena, joa haluat hiipiä jonkun ohitse. Oikealla oleva palkki on näkyvyysmittari. Siitä näet, voivatko muut hahmot havaita sinua.

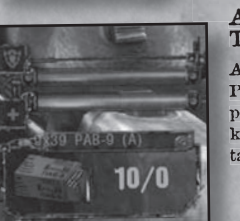

## AMMUKSET, KUNTO, PANSSARI JA TULIMUOTO

Alhaalla oikealla näkyy kaksi vaakasuoraa palkkia. Punainen palkki osoittaa omaa kuntoasi ja sininen panssarisi kuntoa. Niiden alla on paneeli, josta näet käyttämäsi esineen. Käytössä voivat olla vaikkapa kiikarit tai aseessa käytetyt panokset.

#### TIETOJA PELAAJAN KUNNOSTA, VARUSTEISTA JA PSYYKKISISTÄ VAURIOISTA

Ruudun oikealle puolelle merkitään vakavat vammat. Vamman luonne merkitään väriasteikolla: vihreä – vähäinen, keltainen – keskiverto, punainen – kriittinen. Varo erityisesti verenvuotoa, säteilymyrkytystä, psyykkisiä hyökkäyksiä ja aseiden toimintahäiriöitä. Kuhunkin vaaratilanteeseen on omat ratkaisunsa. Opettele oikeat menetelmät, mikäli aiot selvitä hengissä.

## TAVARALUETTELO

Vyöhykkeellä matkatessasi löydät paljon erilaisia esineitä aina ruoasta alkoholiin ja ensiaputarpeisiin sekä aseista ja ammuksista harvinaisiin arvoesineisiin. Jotkin löydökset haluat varmasti pitää itselläsi, toiset voit myydä kovaan hintaan oikealle ostajalle. Jotkin esineet pitää toimittaa oikeaan paikkaan, jotta tehtävä katsotaan suoritetuksi.

Voit tutkia esineitä tavaraluettelossa. Voit avata tavaraluettelon painamalla I-näppäintä.

Tavaraluetteloon kuuluu kuusi paneelia, joista neljään varastoidaan esineitä. Kaikki neljä tavarapaneelia on jaettu pienempiin lohkoihin. Mitä suurempi esine on, sitä useamman lohkon se vie tavaraluettelosta.

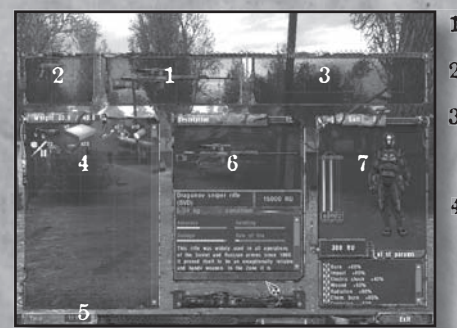

- 1. ENSISIJAINEN ASE Tässä säilytetään ensisijaista asetta.
- 2. TOISSIJAINEN ASE Tämä paneeli on varattu käsiaseille.
- VYÖ Vyöhön varastoidaan arvoesineet, joita haluat käyttää. Vyössä on viisi lohkoa.
- MUUT ESINEET Suurimpaan tavarapaneeliin sijoitetaan kaikki käyttämättömät esineet. Huomaa paneelin yläreunassa oleva painomittari, Siitä näet, kuinka paljon kantamasi

tavarat painavat ja kuinka paljon voit yhteensä kantaa. Jos ylität painorajan, hahmosi väsyy nopeammin. Jos kannat liikaa tavaraa, et pääse lainkaan liikkeelle.

- 5. NYKYINEN PELIAIKA Ruudun vasemmassa alakulmassa olevasta kellosta näet pelimaailman ajan.
- 6. KUVAUS Kun napsautat esinettä, esiin tulee sen kuvaus.
- 7. HAHMON OMINAISUUDET Tästä näet hahmosi vaatteet. Vasemmalla on kolme pystysuoraa palkkia, joista näet hahmosi kunnon, hänen panssarinsa kunnon ja hahmosi saaman säteilyannoksen. Heti hahmon alla näkyvät rahavarasi. Rahojen alle on merkitty vastustuskykysi. Tietyt löytämäsi tavarat, panssarit ja arvoesineet parantavat kestävyyttäsi tiettyä vahinkoa vastaan (syöpymisvammoja, sähköiskuja yms. vastaan). Nämä vastustuskyyyt näkyvät prosentuaalisina arvoina.

## Käyttöoikeussopimus

Käyttämällä tätä ohjelmaa asiakas sitoutuu tämän käyttöoikeussopimuksen ehtoihin.

- 1. TEKIJÄNOIKEUS. Tämä ohjelmistotuote on ja pysyy THQ-yhtiön ja sen toimittajien tuotteena. THQ ja sen toimittajat pysyvät kaikkien patenttien, tekijänoikeuksien, tavaramerkkien, kauppanimien, liikesalaisuuksien jä muiden ohjelmistoon liittyvien tai siihen osana kuuluvien omistusoikeuksien haltijana. Pois lukien osiossa 2 mainitut poikkeustapaukset, asiakkaalla ei ole oikeuksia tähän ohjelmistotuotteeseen. Ohjelmistotuotetta ei myydä, vaan siihen myönnetään ainoastaan käyttöoikeus näiden sopimusehtojen nojalla. Jos asiakas myöntyy kaikkiin tämän sopimuksen ehtoihin, hän omistaa vain median, jolla ohjelmistotuote on toimitettu, eikä itse ohjelmistotuotetta.
- 2. KÄYTTÖOIKEUDEN MYÖNTÄMINEN. THQ myöntää asiakkaalle ei-
- yksinoikeudellisen, ei-siirrettävän oikeuden käyttää ohjelmistotuotteen yhtä kopiota henkilökohtaiseen käyttöön siinä maassa, jossa asiakas hankki ohjelmistotuotteen. THQ pidättää kaikki muut oikeudet. Asiakas ei saa: (a) asentaa ohjelmistotuotetta yhtä useammalle tietokoneelle, laintaa käyttöoikeutta tai laittaa sitä useiden henkilöiden saataville, (b) purkaa tai muuttaa ohjelmistotuotteen sisältöä, tai (c) viedä ohjelmistotuotetta maasta. Asiakas saa tehdä ohjelmistotuotteesta yhden kopion yksinomaan varakopiointitarkoitusta varten, mikäli kopion mukana siirtyvät myös kaikki tekijänoikeushuomautukset ja muut tietosuoja- tai omistusoikeustiedot, jotka ovat ohjelmistotuoteen alkuperäisessä kopiossa. Asiakas ymmärtää, että THQ tai sen toimittajat voivat päivittää ohjelmistotuotetta milloin vaan, eikä tämä sopimus sido heitä toimittamaan päivityksiä asiakkaalle.
- 3. RAJOITETTU TAKUU. THQ (UK) LIMITED myöntää tämän THQ (UK) LIMITED -yhtiön tuotteen alkuperäiselle ostajalle ostopäivästä lukien yhdeksänkymmenen (90) päivän takuun, että media, jolle tämän tietokoneohjelma on tallennettu, on vapaa materiaali- ja laatuvirheistä. Tämä THQ (UK) LIMITED -yhtiön tuote myydään "sellaisenaan", ilman suoraa tai epäsuoraa vastuuta ohjelmistotuotteen käytöstä. THQ (UK) LIMITED sitoutuu valintansa mukaan korjaamaan tai vaihtamaan ilman kustannuksia minkä tahansa THQ (UK) LIMITED -yhtiön tuotteen, joka toimitetaan asianmukaisesti yhtiön asiakaspalvelukeskukseen ostotodistuksen kera yhdeksänkymmenen (90) päivän kuluessa ostopäivästä. Takuu kattaa ilmaisen pelilevyn vaihdon sen ensimmäiselle omistajalle. Asiakaspalvelukeskuksen osoite on THQ (UK) LIMITED, Ground Floor; Block A, Dukes Court, Duke Street, Woking, Surrey, GU21 5BH. Yhtiö varaa pelilevyn toimittamiseen 28 päivää lähetyksestä. Tämä takuu ei kata normaalia kulumista. Tämä takuu raukeaa, jos THQ (UK) LIMITED -yhtiön tuotetta on käytetty väärin, kyseenalaisella tavalla tai huolimattomasti. TÄMÄ TAKUU OHITTAA KAIKKI MUUT TAKUUT EIVÄTKÄ MUUT ESITYKSET TAI MUUNLAISEN VAATIMUKSET SIDO TAI VELVOITA THQ (UK) LIMITED -YHTIÖTÄ MITENKÄÄN. KAIKKI TÄLLE OHJELMISTOTUOTTEELLE MYÖNNETYT TAKUUT MUKAAN LUKIEN TUOTTEEN MYYNTIKELPOISUUS JA SOVELTUVUUS TIETTYYN KÄYTTÖTARKOITUKSEEN OVAT VOIMASSA YHDEKSÄNKYMMENEN (90) PÄIVÄN AJAN, THQ EI MISSÄÄN TAPAUKSESSA OLE VASTUUSSA TÄMÄN THQ (UK) LIMITED - VHTIÖN TUOTTEEN HALLUSSAPIDON, KÄYTÖN TAI SEN TOIMINTAHÄIRIÖN AIHEUTTAMISTA ERITYISISTÄ TAI VÄLILLISISTÄ VAHINGOISTA, TÄMÄ EI MILLÄÄN TAVALLA VAIKUTA ASIAKKAAN LAIN MÄÄRÄÄMIIN OIKEUKSIIN. Tämä tietokoneohjelma ja sen mukana toimitetut asiakirjat ja materiaali ovat sekä kansallisen että kansainvälisen tekijänoikeuslain suojelemia. Ohjelmiston säilyttäminen hakemistossa, monistaminen, kääntäminen, vuokraaminen, lainaaminen, lähettäminen ja julkinen esittäminen ovat kiellettyä ilman THQ (UK) LIMITED -yhtiön erillistä kirjallista lupaa.

- 4. VASTUUNRAJOITUSEHDOT. THQ-YHTIÖ EI MISSÄÄN TAPAUKSESSA KANNA KOKONAISVASTUUTA RIIPPUMATTA VASTUUVELVOLLISUUDEN LANKEAMISEN MUODOSTA, (SOPIMUS, OIKEUDENLOUKKAUS TAI MUU). EIKÄ VASTUUVELVOLLISUUS YLITÄ OHJELMISTOTUOTTEESTA SAATUJA LISENSSIMAKSUJA. TÄMÄ SOPIMUS EI ASETA VASTUUTA THQ-YHTIÖN TOIMITTAJILLE, THQ TAI THQ-YHTIÖN TOIMITTAJAT EIVÄT MISSÄÄN TAPAUKSESSA OLE VASTUUSSA MINKÄÄNLAISISTA EPÄSUORISTA. ESIMERKILLISISTÄ, ERITVISISTÄ TAI VÄLILLISISTÄ VAHINGOISTA (MUKAAN LUKIEN MENETETYT VOITOT), VAIKKA THO-YHTIÖLLE TAI SEN TOIMITTAJALLE ILMOITETTAISIIN TÄLLAISISTA VAHINGOISTA. JOIDENKIN MAIDEN LAINSÄÄDÄNTÖ EI SALLI VASTUUNRAJOITUKSIA VÄLILLISTEN VAHINKOJEN OSALTA, JOTEN YLLÄ MAINITTU RAJOITUS EI VÄLTTÄMÄTTÄ KOSKE SINUA. THQ EI OLE VELVOLLINEN VASTAAMAAN KOLMANNEN OSAPUOLEN ESITTÄMIIN VAATIMUKSIIN OHJELMISTOTUOTTEESTAAN. TÄSSÄ SOPIMUKSESSA ESITETYT RAJOITETUT TAKUU-, KORVAUS- JA VASTUUEHDOT OVAT OLENNAINEN OSA THQ-YHTIÖN KAUPPAEHTOJA, EIKÄ THQ PYSTYISI TOIMITTAMAAN TÄTÄ OHJELMISTOTUOTETTA ILMAN NÄITÄ RAJOITUKSIA, JOIDENKIN MAIDEN LAINSÄÄDÄNTÖ EI SALLI VASTUUNRAJOITUKSIA, JOTEN YLLÄ MAINITTU RAJOITUS EI VÄLTTÄMÄTTÄ KOSKE SINUA, MISSÄ TAPAUKSESSA VASTUUNRAJOITUSTEN SUPISTUS ON VOIMASSA YHDEKSÄNKYMMENTÄ (90) PÄIVÄÄ OHJELMISTOTUOTTEEN VASTAANOTTAMISEN PÄIVÄMÄÄRÄSTÄ, TÄMÄ TAKUU ANTAA ASIAKKAALLE TIETYT LAILLISET OIKEUDET, ASIAKKAALLA VOI OLLA MUITAKIN LAILLISIA OIKEUKSIA MAAN LAINSÄÄDÄNNÖSTÄ RIIPPUEN.
- 5. KÄYTTÖOIKEUDEN PÄÄTTYMINEN. Asiakas voi irtisanoa tämän sopimuksen milloin vaan. Tämä sopimus päättyy automaattisesti, jos asiakas rikkoo yhtä tämän sopimuksen ehdoista. Käyttööikeuden päätyttyä asiakas on velvollinen tuhoamaan ohjelmistotuotteen ja siitä sopimuksen sallimin ehdoin tehdyn mahdollisen varmuuskopion.

THQ (UK) Limited, Ground Floor, Block A, Dukes Court, Duke Street, Woking, Surrey, GU21 5BH

# Credits

GSC Producer Sergiy "-GSC-" Grygorovych

Project Lead Anton Bolshakov

Lead Designer Andrew "Prof" Prokhorov Yuriy Negrobov

Lead Programmer Oles Shishkovtsov

Art Department Level Design Andrew "Rainbow" Tkachenko Serge Kurbatov Veniamin Tuz Kim Demidenko **Evgeniy Zaitsev** Alexander "SU-27" Pavlenko Vladimir A. Efimov **Dmitriy Shpilevoy** Suprun Bogdan Sergiy "Karma" Karmalskiy Yuriy "Jip" Petrovskiy Maxim "ghouL" Shelekhov Alexander "LEX" Pshenichiy Yaroslav Grabovskiy Eugene "Frodo" Karpenko

Animation Vladimir Korunchak Olga Korunchak Sergiy Volchanov

**Olga Volchanova** 

Character models Slava "Glory" Goncharenko Ruslan Konovalchuk

Textures Anatoliy Podorvaniy Alexandr Kovach

Art Victor Lukash Ivan Khivrenko

UI Art Roman Nesin Olga Troekurova Vladimir Kotov **Programming department Dmitriv** Iassenev Alexander Maksimchuk Andrew Kolomiets Vitaly Maximov Ruslan Didenko Konstantin Slipchenko Sergiy Gemeitsev Serguei Ivantsov Andrew Nikolaev Sergiy Vinnichenko Alexander Plichko Alexander Chugai Vladimir Tunduk Andrew Fidrva **Oleg Khriptul Eugene Negrobov** Yuriy Dobronravin Victor Revutsky **Roman Marchenko** 

Game Design Department Alexey Sityanov Vyacheslav "must\_die" Aristov Ivan "E1" Veretiannikov Konstantin Kuzmin Denis Volvach Peter Dushynsky Yuriy Konstantinov Dmitriy "Krondor" Lekhno Andrey Verpahovskiy Roman Shyshkin Konstantin Nekhaychuk

Sound Producer Dmitry Kuzmenko

Original Music MoozE Prague Symphonic Orchestra Firelake

Localization department Eugene "Smile" Kuchma Vladimir Litvinenko

Q&A Department Dyukov Petr Krivets Dmitriy Yury Scripal Kiril Bragin Denis Naprasniy

PR Department Oleg "Yava" Yavorsky

34

Valentin "Atem" Yeltyshev Denis "Blackbird" Ananyev Yury "Gagarin" Besarab Sergey Terlyuk

Sales Department Sergiy Grushko Victoria Boyko

SPECIAL THANKS: Vladimir Avdeev

-= Alexander Novikov, Igor Gramotkin and the rest of Chernobyl Power Plant staff and administration for their support =-

-= Chernobyl Exclusion Zone Administration for allowing us to do our crazy explorations =-

-= Rimma Kiselitsa, Marina Polyakova and the rest of Chernobylinterinform agency staff for taking good care of us and feeding us with ample info and nourishing lunches =-

-= Alexander Naumov for his great informational input and his noble mission =-

-= Thomas Boecker, Markus Holler and the rest of Merregnon@ Studios (http://merregnonstudios.com/) for their efforts on creating some great orchestral music for us.

-= FIRELAKE band (www.firelake.kiev.ua) and their friends Gurza Dreaming for the rocking sound-tracks =-

-= FAN-BASE! We thank heartily Waquar "HeadHunter" Tariq, Alexey "Don Reba" Badalov, Emile aka Redrick, Peter Sjöberg, Pixel, Michi, nasa800, LPKorn324, Leks, Cpcat, Rad-X, Sosed, Amoki, Claws, Siro/Dennis, Nicklas Ridewing, Otto Bahmann & Mike Bretschneider, cractus01, Marcel Kleffmann, Nikolay Dashevsky, Abe, Anton Brovko, Mario, fen1x, Alan Nogueira da Gama and so many more of you around the globe who passionately supported S.T.A.L.K.E.R. through all these years =-

#### \*\*\*

From the entire team THANKS to all of you who ever helped us make S.T.A.L.K.E.R. happen and encouraged us no matter what! Your good efforts will not be forgotten! QA

Director, Quality Assurance Monica Vallejo

QA Managers Mario Waibel Michael Motoda

Test Supervisor David Sapienza

Test Lead Warren Wong

Testers Carlos Aguilar Adam Blais Jonathan Bloch Eric Deerson Ruben Gonzalez Christopher Leippi Osvaldo Mejia John Padovan Ian Tharp Timothy Thurman Eric Whitebread Selvin Wright

PC Supervisor Jim Krenz

QA Technicians Richard Jones Michael Zlotnicki Justin Drolet

Mastering Lab Supervisor Anthony Dunnet

Mastering Lab Technicians Glen Peters T. Ryan Arnold Heidi Salguero Ryan Fell

Remastering Project Manager Charles Batarse

Database Administrator Jonathan Gill

Database Applications Engineer Brian Kincaid Game Evaluation Team Scott Frazier Matt Elzie Eric Weiss Chris Emerson

Human Factors Design Specialist Ray Kowalewski David Wilson

QA Operations Coordinator Steve Nelson

HR Generalist Eve Waldman

QA Special Thanks Mark Wagman

THQ HEADQUARTERS EXECUTIVE STAFF Executive Vice President Worldwide Studios Jack Sorenson

Executive Vice President Worldwide Publishing Kelly Flock

PRODUCT DEVELOPMENT Senior Vice President, Product Development Steve Dauterman

Executive Producer Dean Sharpe

Associate Producer Evan Icenbice

GLOBAL BRAND MANAGEMENT Senior Vice President Worldwide Publishing Bob Aniello

Director, Global Brand Brad Carraway

Brand Manager Monica Robinson

Vice President, Corporate Communications Liz Pieri Media Relations Manager Rob Cassel

Media Relations Coordinator Craig Mitchell

Legal Brandy Carrillo Debbie Fingerman Jenni Carlson Jim Kennedy

CREATIVE SERVICES Director – Creative Services Howard Liebeskind

Creative Services Manager Kirk Somdal

Video Production Manager Christopher Folino

Video Production Coordinator Melissa Rivas

THQ International SVP European Publishing Ian Curran Director, Global Brand Management Michael Pattison

Senior Global Brand Manager Mickey Torode

Global Brand Manager Claudia Kuehl

Assistant Global Brand Manager Anthony Newall

Global PR Manager Guy Cunis

Online Manager Huw Beynon

UK Product Manager Laura Disney

UK PR Manager Helen Jones

Export Marketing Manager Gayle Shepherd Luke Keighran

Product Manager, Germany Melanie Skrok Head of PR, Germany Georg Reckenthäler

Marketing Manager, Nordic Henrik Viby

PR Manager, Nordic Peter Jakobsen

Senior Product Manager, France Jeremy Goldstein

PR Manager, France Jerome Benzadon

Product Manager, Spain Javier Mañú

PR Manager, Spain Jorge Nicolas Vazquez Marketing and PR Manager, Benelux Robin Wolff

Product Manager, Asia Pacific Chris Wright

PR & Promotions Co-ordinator, Asia Pacific Drew Taylor

Korea Product Manager James Jung

Japan Product Manager Takahiro Morita

International Art Director Till Enzmann

DTP Operator (ICS) Anja Johnen Detlef Tapper Dirk Offenberg Jens Spangenberg Ramona Sackers Ramona Stell

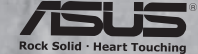

GSC Game World, © Transavision Ltd 2006. Exclusively published and distributed by THQ Inc. THQ and the THQ logo are trademarks and/or registered trademarks of THQ Inc. All rights reserved. Weapon Sound FX by Bob & Barn Ltd. All other trademarks, logos and copyrights are property of their respective owners.

This product contains software technology licensed from GameSpy Industries, Inc. © 1999-2007 GameSpy Industries, Inc. GameSpy and the "Powered by GameSpy" design are trademarks of GameSpy Industries, Inc. All rights reserved.

European Localisation Director Susanne Dieck

European Localisation Engineer Bernd Kurtz

European Localisation Technician Andreas Herbertz

CD PROJEKT LOCALISATION CENTRE

PM: Paweł Grzywaczewski

Lead Testers: Łukasz Wątroba Elżbieta Pustuł Zbigniew Wojtania

Testers: Jan Piotrowski Kamil Spólny Artur Skoczek Michał Słupecki Mateusz Dybiec Michał Wielebski **Łukasz** Chorek Sylwester Zaidel Hubert Jadczak Karol Falak Przemysław Sulkowski Wojciech Krukowski Błażej Jóźwik Arkadiusz Szczytowski Mateusz Pomianowski Marek Przyjemski Andrzej Bućko

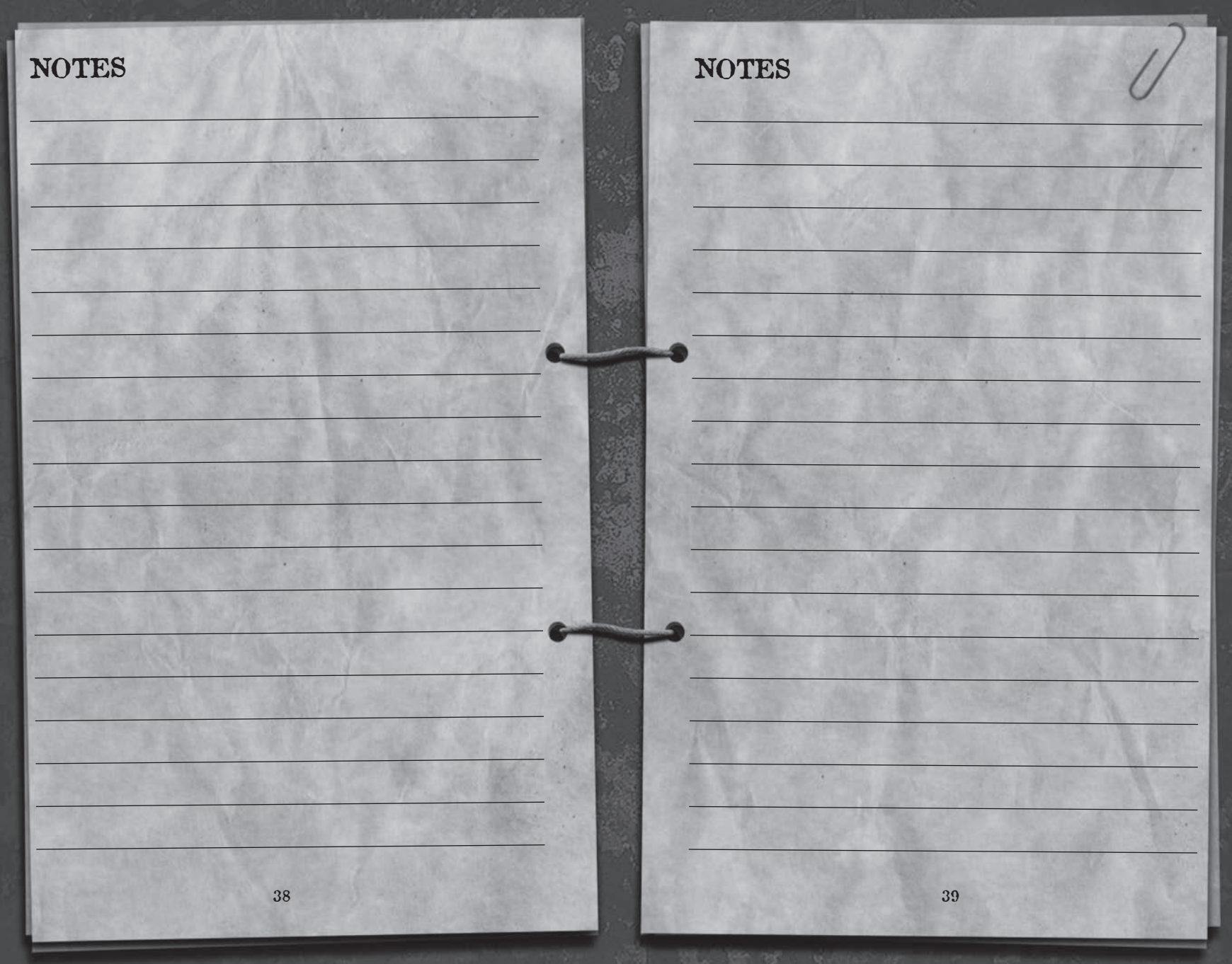

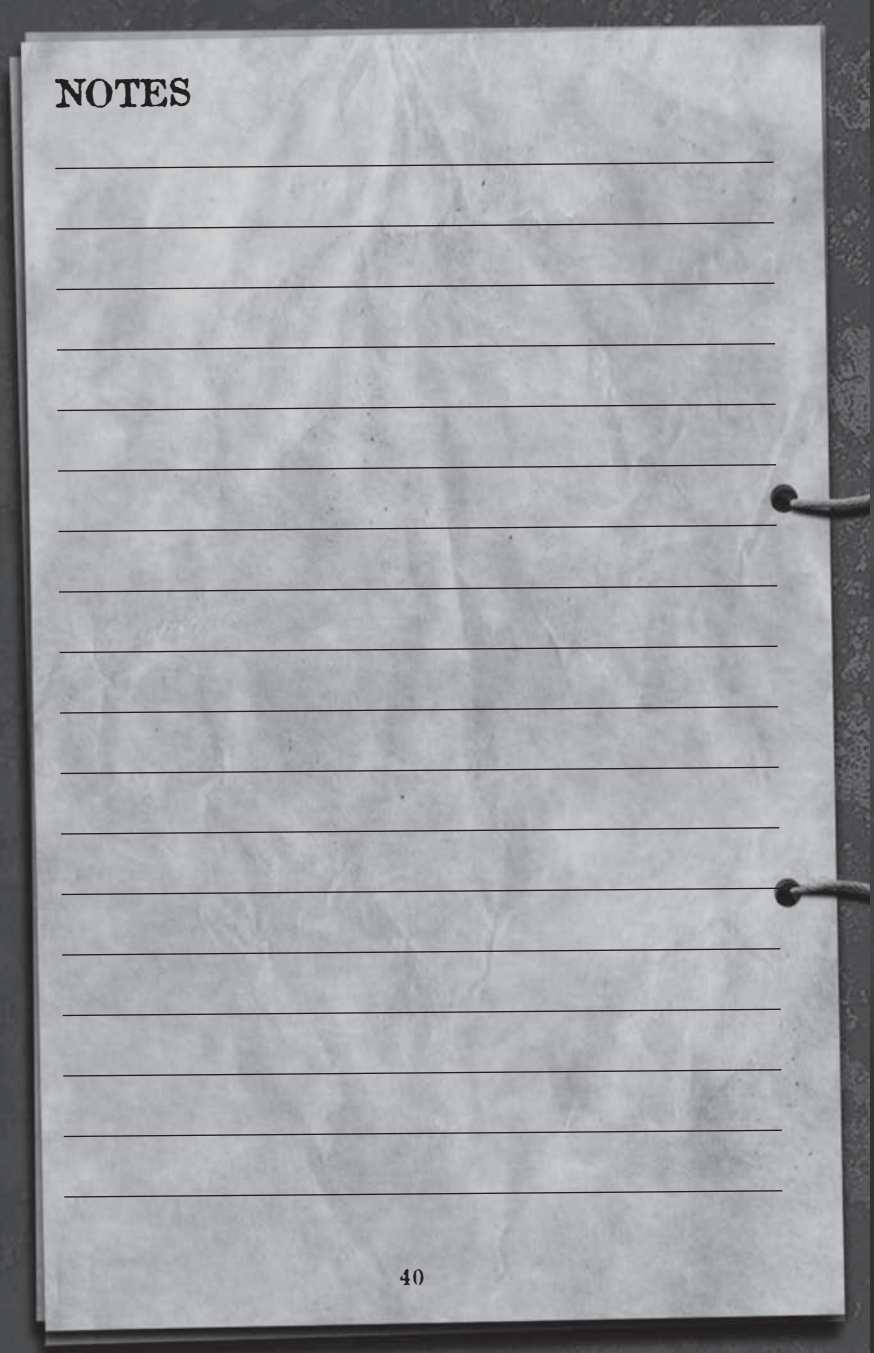

# You've Got the Game... Now Get the Guide!

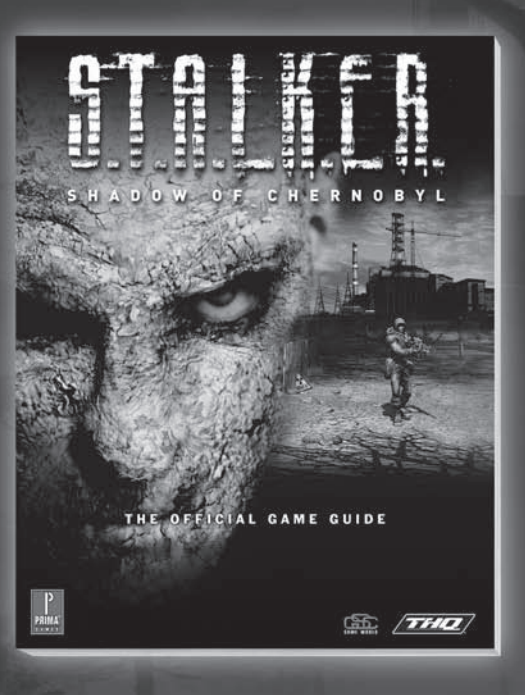

# Prima Guides available at your local retailer

- Learn to hunt and trade like a pro stalker in The Zone.
- Complete summary of all main quests, including rewards received and side quests.
- Maps for all main quests to guide you through the deadly Fall-out Zone.
- Includes guide to all secondary jobs; Learn which NPCs have the best jobs and what they pay.
- Complete list of weapons and items to make sure you have the best gear available.

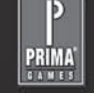

The Prima Games logo is a registered trademar k of Random House, Inc., registered in the United States and other countries. Primagames.com is a registered trademar k of Random House, Inc., registered in the United States.

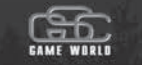

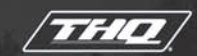

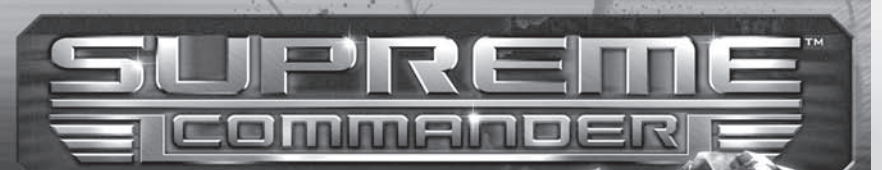

"Incredible graphics amd an awesome sense of scale"

".. Supreme Commander is taking destruction to a new level - we can't wait to bring on the devastation with the final release" - GameSpy

"I'll readily say that this is one of the first RTS games that's ever had me on tenterhooks" PC Gamer

"This is already one of the most awaited strategy games of 2006" - GameSpot

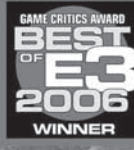

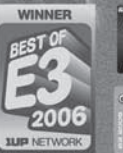

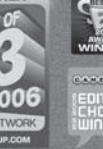

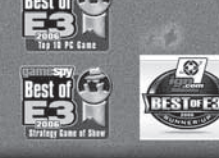

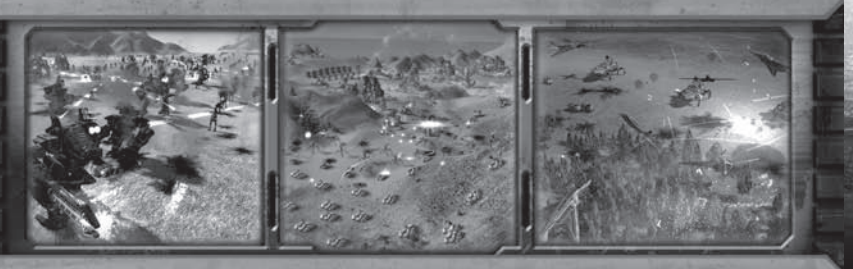

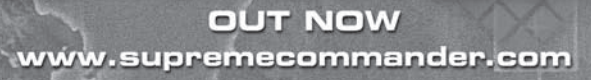

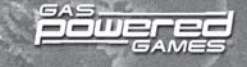

## DISCOVER THE COURAGE THAT TURNS HEROES INTO LEGENDS.

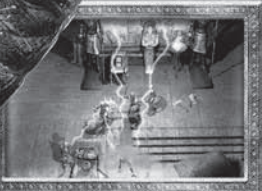

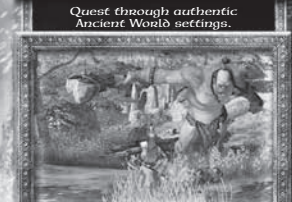

Battle terrifying monsters and mythical beasts.

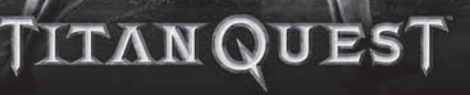

FROM AGE OF EMPIRES CO-CREATOR BRIAN SULLIVAN AND BRAVEHEART WRITER RANDALL WALLACE COMES AN INNOVATIVE, ALL-NEW ACTION RPG SET IN ANCIENT GREECE, EGYPT AND ASIA.

> The gods seek a hero who can turn the tide in an epic struggle against the Titans that will determine the fate of both men and gods. Are you ready for the quest?

AVAILABLE NOW

Build your characters from 28 classes

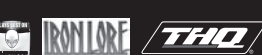

## THQ CUSTOMER SERVICES

#### AUSTRALIA \_

Technical Support and Games Hotline 1902 222448 Call costs \$2.48 (incl GST) per minute Higher from mobile/public phones

#### DANMARK \_\_

eursupport@thq.com

DEUTSCHLAND Tel. 09001 505511

(€0,99/Min. aus dem Festnetz der DTAG) für spielinhaltliche Fragen Mo.-Sa. von 11.00-21.00 Uhr

Tel. 01805 605511 (€0,12/Min. aus dem Festnetz der DTAG) für technische Fragen Mo.-Sa. von 11.00-21.00 Uhr

Internet: http://www.thq.de/support (Online-Formular für schriftliche Anfragen)

#### - ESPAÑA

Correo: THQ Interactive Entertainment España S.L.U., Avenida de Europa 19, Edificio I 1º B, Pozuelo de Alarcón, 28224 Madrid, ESPAÑA TLf. 91799 1990 (De Lunes a Viernes de 10.00 a 13.30 horas y de 16.00 a 18.00 horas)

#### FRANCE\_

Assistance technique : 08 25 06 90 51 du lundi au samedi de 10 à 12h et de 14 h à 20h (0.34€ la minute) thg@euro-interactive.fr

#### \_ ITALIA \_

È inoltre possibile accedere al nostro Servizio Assistenza Tecnica on-line compilando un semplice form: http://www.halifax.it/assistenza.htm

Tel. 024 130345 (Dal lunedi al venerdi, dalle ore 14 alle ore 19)

E-mail: assistenza@halifax.it

#### NEDERLAND.

Als ie technische problemen met dit spel ondervindt, kun je contact opnemen met de technische helpdesk in Groot-Brittannië:

Telefoon +44 87 06080047 (nationale/internationale telefoontarieven zijn van toepassing)

ma t/m vr 8.00 tot 19.00 (GMT) za 9.00 tot 17.00 (GMT)

#### NORGE eursupport@thq.com

#### ÖSTERREICH \_

Tel. +49 1805 705511 (Die Kosten entsprechen einem Auslandsgespräch nach Deutschland) für spielinhaltliche Fragen Mo.-Sa. von 11.00-21.00 Uhr

Tel. +49 1805 605511 (Die Kosten entsprechen einem Auslandsgespräch nach Deutschland) für technische Fragen Mo.-Sa. von 11.00-21.00 Uhr

Internet: http://www.thq.de/support (Online-Formular für schriftliche Anfragen)

#### -PORTUGAL

Informações de Jogos, Truques e Dicas, liga: 256 836 273 (Número sujeito ao tarifário normal da Portugal Telecom) apoioaoconsumidor@ecofilmes.pt HORÁRIO DE FUNCIONAMENTO das 17.00h às 19.00h Todos os dias úteis

SERVICO DE ASSISTÊNCIA TÉCNICA Liga: 707 236 200 HORÁRIO DE FLINCIONAMENTO das 14.00h às 17.30h Todos os dias úteis. Número Único Nacional: € 0,11 por minuto

#### \_\_\_\_\_ SUISSE/SCHWEIZ/SVIZZERA\_

Tel. +49 1805 705511 (Die Kosten entsprechen einem Auslandsgespräch nach Deutschland) für spielinhaltliche Fragen Mo.-Sa. von 11.00-21.00 Uhr

Tel. +49 1805 605511 (Die Kosten entsprechen einem Auslandsgespräch nach Deutschland) für technische Fragen Mo.-Sa. von 11.00-21.00 Uhr

Internet: http://www.thq.de/support (Online-Formular für schriftliche Anfragen)

#### \_ SUOMI

eursupport@thq.com

-SVERIGE eursupport@thq.com

UK Telephone: +44 (0)87 06080047 (national/international call rates apply) (Mon-Fri 8.00 am to 7.00 pm, Sat 9.00 pm to 5.00 pm)

Online: Register your game at www.thq.co.uk for FAQs and full online support

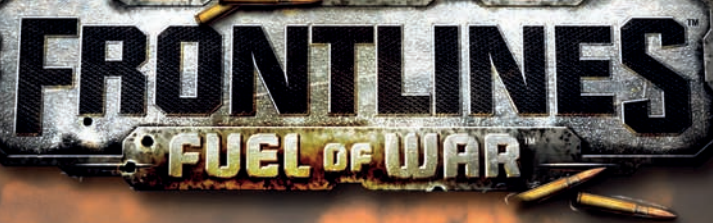

## THE WAR FOR OIL HAS FINALLY BEGUN COMING AUGUST 2007

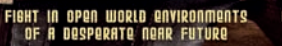

CUSTOMIZABLE SOLDIER SYSTEM WITH

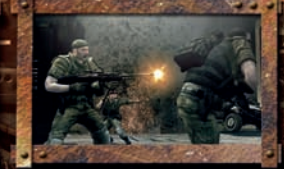

CHALLENGE UP TO 64 PLAYERS ONLINE UTILIZING SQUAD-BASED VOIP

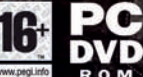

MULTIPLE WERPON LORD-OUTS AND ROLE SPECIALIZATIONS.

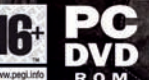

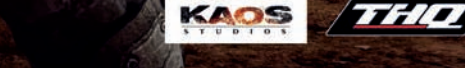

© 2007 THQ Inc. Developed by Kaos Studios. Kaos Studios, THQ and their respective logos are trademarks and/or registered trademarks of THQ Inc. All rights reserved. All other trademarks are property of their respective owners.

44

# QUICK KEY REFERENCE You can change these by using the Controls tab in the options menu.

| ACTION       | DEFAULT KEY             | DESCRIPTION       |
|--------------|-------------------------|-------------------|
| Left         | Left arrow              | Look left         |
| Right        | Right arrow             | Look right        |
| Up           | Up arrow                | Look up           |
| Down         | Down arrow              | Look down         |
| Forward      | W                       | Step forward      |
| Back         | S                       | Step back         |
| Strafe left  | A                       | Step to the left  |
| Strafe right | D                       | Step to the right |
| Jump         | Space                   | Jump              |
| Low Crouch   | Left Cntrl + Left Shift | Sneak             |
| Crouch       | Left Control            | Crouch            |
| Sprint       | X                       | Run Forward       |
| Peek left    | Q                       | Lean Left         |
| Peek right   | E                       | Lean Right        |
|              |                         |                   |

## WEAPONS AND EQUIPMENT

| ACTION             | DEFAULT KEY               | DESCRIPTION                                                                                                    |
|--------------------|---------------------------|----------------------------------------------------------------------------------------------------|
| Change weapon      | 1-6                       | Select a weapon                                                                                                |
| Change ammo type   | Y                         | Change ammunition type                                                                                         |
| Select next weapon | Mouse wheel               | Selects the next weapon                                                                                        |
| Select previous    | Mouse wheel               | Selects the previous weapon                                                                                    |
| weapon             | and the second second     | The West and the second as                                                                                     |
| Fire               | Left mouse button         | Fire weapon                                                                                                    |
| Zoom               | Right mouse button        | Zoom in/out                                                                                                    |
| Reload             | R                         | Reload weapon                                                                                                  |
| Grenade launcher   | v                         | Select the grenade launcher                                                                                    |
| (available with    | and a statistic of        | attachment (available with                                                                                     |
| some weapons)      |                           | some weapons)                                                                                                  |
| Next firing mode   | 0                         | Toggle to next firing mode                                                                                     |
| Prev firing mode   | 9                         | Toggle to previous firing mode                                                                                 |
| Inventory          | I                         | Open the inventory window                                                                                      |
| PDA (Active Tasks) | P                         | Activate PDA                                                                                                   |
| PDA map            | M                         | Display map of the Zone on<br>your PDA                                                                         |
| PDA contacts       | H                         | Display contacts tab on your PDA                                                                               |
| Flashlight         | L                         | Activate flashlight                                                                                            |
| Night vision       | N                         | Activate night vision mode                                                                                     |
| Quick bandage      | 1                         | Quickly heal minor wounds and                                                                                  |
| - in the state     | and the set of a set of a | bleeding                                                                                                    |
| Quick medkit       |                           | Quickly heal more serious wounds                                                                               |
| Drop weapon        | G                         | Drop weapon                                                                                                    |
| Use                | F                         | Use selected object                                                                                            |
| 1                  |                           | The second second second second second second second second second second second second second second second s |

**CD-Key**